# I-7565M-FD User Manual

Version 1.3.0, Jan. 2023

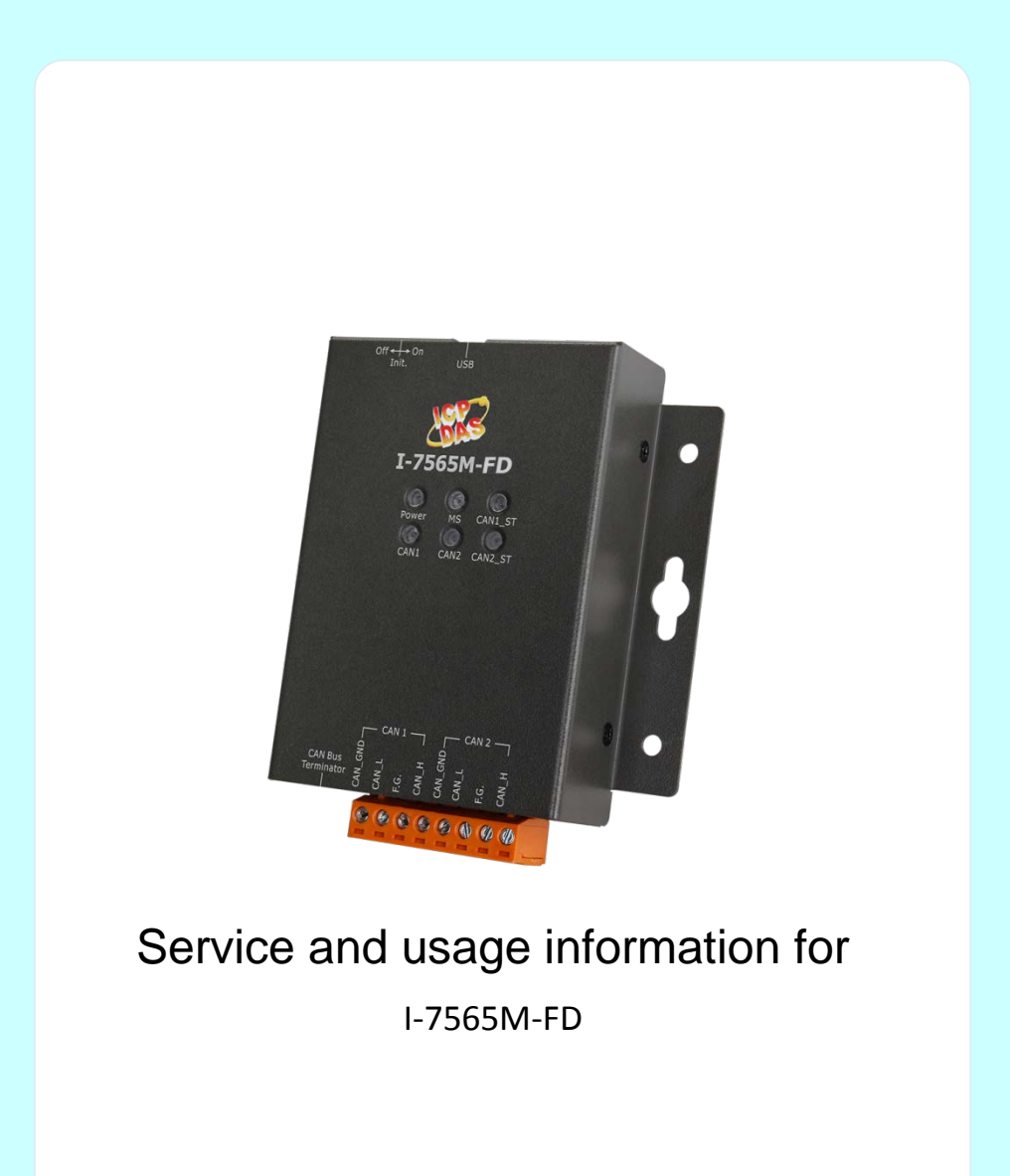

I-7565M-FD USB to CAN/CAN FD converter User Manual (version 1.3.0)

Page: 1

#### Warranty

All products manufactured by ICP DAS are under warranty regarding defective materials for a period of one year, beginning from the date of delivery to the original purchaser.

#### Warning

ICP DAS assumes no liability for any damage resulting from the use of this product.ICP DAS reserves the right to change this manual at any time without notice. The information furnished by ICP DAS is believed to be accurate and reliable. However, no responsibility is assumed by ICP DAS for its use, not for any infringements of patents or other rights of third parties resulting from its use.

#### Copyright

Copyright @ 2023 by ICP DAS Co., Ltd. All rights are reserved.

#### Trademark

The names used for identification only may be registered trademarks of their respective companies.

#### **Contact us**

If you have any problem, please feel free to contact us. You can count on us for quick response.

Email: <a href="mailto:service@icpdas.com">service@icpdas.com</a>

## **Table of Contents**

| 1. | Intro | oduction                            | 5  |
|----|-------|-------------------------------------|----|
|    | 1.1.  | Specifications                      | 6  |
|    | 1.2.  | Features                            | 7  |
| 2. | Tech  | hnical data                         | 8  |
|    | 2.1.  | Block Diagram                       |    |
|    | 2.2.  | Annon 200                           | o  |
|    | 2.2.  | Appearance                          | 8  |
|    | 2.3.  | Pin Assignment                      | 9  |
|    | 2.4.  | LED Indicator                       | 10 |
|    | 2.5.  | Terminal Resistor Setup             | 11 |
|    | 2.6.  | Wire Connection                     | 13 |
| 3. | Neti  | work Deployment                     |    |
| 5. | 2.4   |                                     |    |
|    | 3.1.  | Driving Capability                  | 14 |
| 4. | Soft  | ware Utility                        | 15 |
|    | 4.1.  | Install the I-7565-FD Utility       | 15 |
|    | 4.2.  | Setting up the I-7565M-FD           | 18 |
|    | 4.3.  | Start to use I-7565-FD Utility tool | 19 |
|    | 4.3.1 | Connect to the module               | 21 |
|    | 4.3.2 | Send CAN/CAN FD messages            | 23 |
|    | 4.3.3 | Receive CAN/CAN FD messages         | 26 |
|    | 4.3.4 | Configure CAN ID Filter             | 28 |
|    | 4.3.5 | 5 Configure Other Parameters        | 31 |
| 5. | API   | Library                             | 34 |
|    | 5.1.  | API Library Overview                | 34 |
|    | 5 2   | API Library Function Table          | 36 |
|    | 5.2.  |                                     |    |
|    | 5.3.  | API Library Flow Diagram            | 38 |
|    | 5.4.  | Init Functions                      | 39 |
|    | 5.4.1 | CANFD_ScanDevice                    | 39 |
|    | 5.4.2 | 2 CANFD_ListDevice                  | 40 |
|    | 5.4.3 | CANFD_OpenDevice                    | 41 |
|    | 5.4.4 | CANFD_CloseDevice                   | 42 |
|    | 5.5.  | Module Configuration Functions      | 43 |

I-7565M-FD USB to CAN/CAN FD converter User Manual (version 1.3.0)

Page: 3

|    | 5.5.1         | CANFD_SetCANOPMode          |    |
|----|---------------|-----------------------------|----|
|    | 5.5.2         | CANFD_GetCANOPMode          |    |
|    | 5.5.3         | CANFD_SetCANADBaudRate      |    |
|    | 5.5.4         | CANFD_GetCANADBaudRate      |    |
|    | 5.5.5         | CANFD_SetCANGlobalFilter    |    |
|    | 5.5.6         | CANFD_GetCANGlobalFilter    |    |
|    | 5.5.7         | CANFD_SetCANSTDIDFilter     |    |
|    | 5.5.8         | CANFD_GetCANSTDIDFilter     |    |
|    | 5.5.9         | CANFD_SetCANEXTIDFilter     |    |
|    | 5.5.10        | 0 CANFD_GetCANEXTIDFilter   |    |
|    | 5.5.1         | 1 CANFD_GetCANStatus        |    |
|    | 5.6.          | Communication Functions     | 58 |
|    | 5.6.1         | CANFD SetCANTxMsg           |    |
|    | 5.6.2         | CANFD GetCANRxMsg           |    |
|    | 5.6.3         | CANFD_SetCANHWSendMode      |    |
|    | 5.6.4         | –<br>CANFD_GetCANHWSendMode |    |
|    | 5.6.5         |                             |    |
|    | 5.6.6         | CANFD_GetCANRxFramePerSec   |    |
|    | 5 7           | Software Buffer Functions   | 68 |
|    | 5.7.1         | CANFD GetCANRxMsgCount      |    |
|    | 5.7.2         | CANFD ClearCANRxBuf         |    |
|    | 5.7.3         | CANFD ClearCANTxBuf         |    |
|    | E 0           | Other Eurotions             | 71 |
|    | <b>5.0.</b>   |                             | ,  |
|    | 5.8.1         |                             |    |
|    | 583           |                             |    |
|    | 584           |                             | 73 |
|    |               |                             |    |
|    | 5.9.          | Return Codes                | 75 |
| 6. | Firm          | ware Upgrade                | 76 |
| 7. | Арр           | endix                       | 80 |
|    | 7.1.          | Revision History            | 80 |
|    | 7 2           | Dimension                   | 81 |
|    | ,. <u>.</u> . |                             |    |
|    | 7.3.          | CAN Status Register         | 82 |
|    | 7.4.          | CAN Error Counter Register  | 83 |
|    | 7.5.          | Valid Data Phase Bit Rate   | 84 |

# 1. Introduction

I-7565M-FD is a USB to CAN/CAN FD (CAN with Flexible Data-Rate) converter with two CAN channels. It allows transmitting/receiving CAN/CAN FD frames and supports CAN2.0A/2.0B and CAN FD (ISO/Bosch) specifications and different baud rates for CAN/CAN FD frame. (10 kbps to 1000 kbps for CAN arbitration phase and 100 kbps to 10000 kbps for CAN FD data phase). When connecting I-7565M-FD to PC, PC will load the relevant device driver automatically (hot plug & play). Therefore, users can make data collection and processing of CAN Bus network easier and quicker by applying I-7565M-FD. The application fields can be CAN Bus monitoring, building automation, remote data acquisition, environment control and monitoring, laboratory equipment & research, factory automation, etc.

The following is the application structure for the USB to CAN/CAN FD module. The PC can be the CAN host, monitor or HMI to access/control the CAN/CAN FD devices through the CAN network by the I-7565M-FD Converter. The module let users to communicate with CAN/CAN FD devices easily from PC with USB interface.

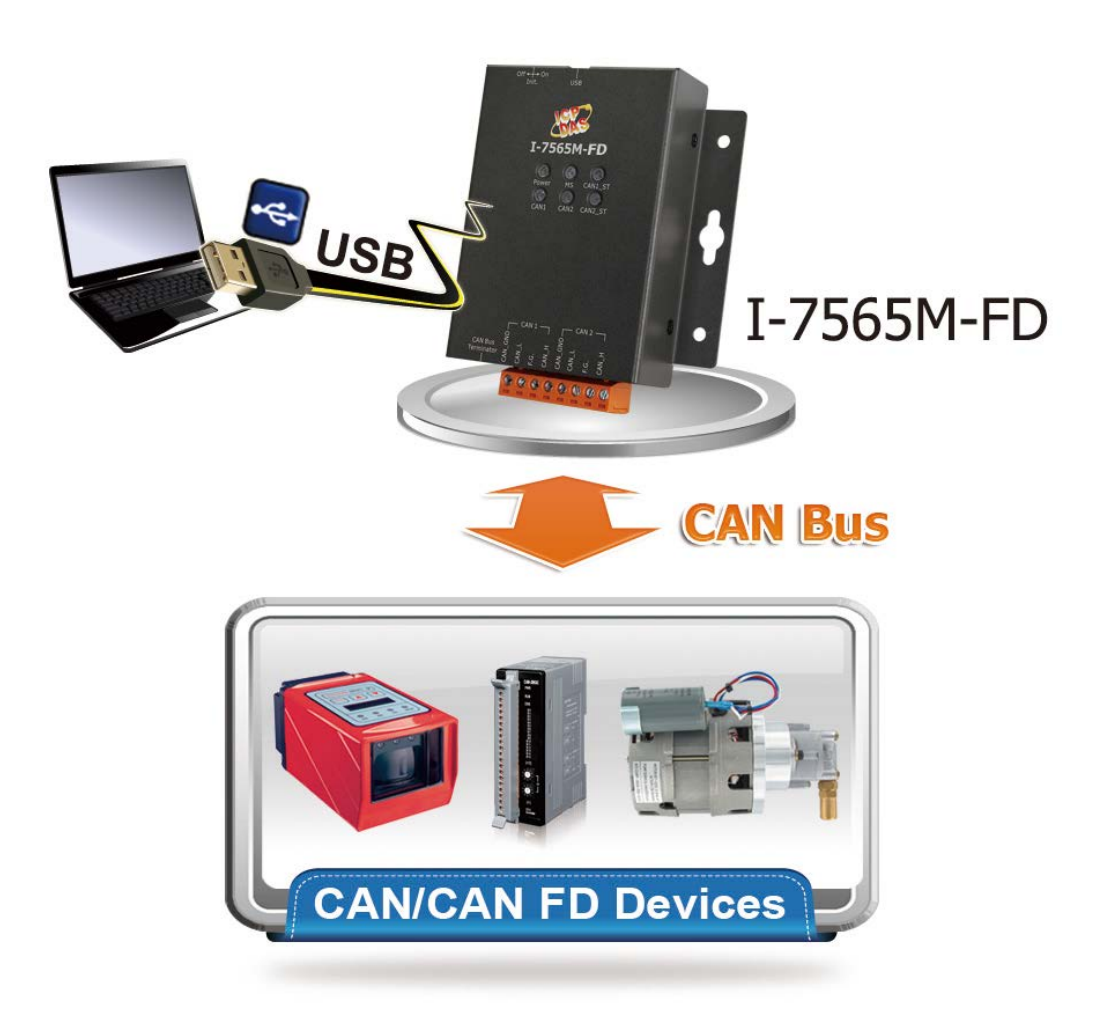

I-7565M-FD USB to CAN/CAN FD converter User Manual (version 1.3.0)

Page: 5

### 1.1. Specifications

| Model Name               | I-7565M-FD                                        |  |  |
|--------------------------|---------------------------------------------------|--|--|
| CAN Interface            |                                                   |  |  |
| Channel Number           | 2                                                 |  |  |
| Connector                | 8-pin terminal-block connector                    |  |  |
| Transmission Speed       | CAN bit rates: 10 ~ 1000 kbps,                    |  |  |
|                          | CAN FD bit rates for data field: 100 ~ 10000 kbps |  |  |
| Terminal Resistor        | DIP switch for the 120 $\Omega$ terminal resistor |  |  |
| Isolation                | 3000 VDC for DC-to-DC, 2500 Vrms for photocoupler |  |  |
| Specification            | ISO 11898-2, CAN 2.0 A/B and FD                   |  |  |
| CAN Filter Configuration | Selectable via Utility tool                       |  |  |
| Receive Buffer           | 128 data frames                                   |  |  |
| Max Data Flow            | 3000 fps for Tx/Rx (Total CAN ports)              |  |  |
| USB Interface            |                                                   |  |  |
| Connector                | USB Type B x 1                                    |  |  |
| Compatibility            | USB 2.0 High Speed (480Mbps)                      |  |  |
| Software Driver          | Built-in Windows 7/8.1/10                         |  |  |
| LED                      |                                                   |  |  |
| Round LED                | Power, MS, CAN1, CAN2, CAN1_ST, CAN2_ST LEDs      |  |  |
| Power                    |                                                   |  |  |
| Power supply             | USB power delivery                                |  |  |
| Power Consumption        | 1.5 W (Max.)                                      |  |  |
| Mechanism                |                                                   |  |  |
| Installation             | Wall Mount                                        |  |  |
| Casing                   | Metal                                             |  |  |
| Dimensions               | 111.0 mm x 102.0 mm x 27.0 mm (W x L x H)         |  |  |
| Environment              |                                                   |  |  |
| Operating Temp.          | -25 ~ 75 °C                                       |  |  |
| Storage Temp.            | -30 ~ 80 °C                                       |  |  |
| Humidity                 | 10 ~ 90% RH, non-condensing                       |  |  |

I-7565M-FD USB to CAN/CAN FD converter User Manual (version 1.3.0)

Page: 6

### **1.2. Features**

- Compatible with USB 2.0 (High Speed)
- > Compatible with the ISO 11898-2 standard
- Compatible with CAN specification 2.0 A/B and FD
- > CAN FD support for ISO and Non-ISO (Bosch) standards switchable
- > CAN FD bit rates for data field from 100 kbps to 10000 kbps
- > CAN bit rates from 10 kbps to 1000 kbps
- Support CAN Bus message filter configuration
- > Time stamp resolution 1ms.
- Voltage supply via USB
- Watchdog inside
- Provide PWR, CAN Tx/Rx and CAN status indication LEDs
- > Built-in dip-switch to select 120 ohm terminal resister for CAN Bus
- Support firmware update via USB
- Provide utility tool for users module setting and CAN Bus communication testing conveniently
- Provide API library for user program development

# 2. Technical data

### 2.1. Block Diagram

The following figure is the block diagram illustrating the functions of the I-7565M-FD.

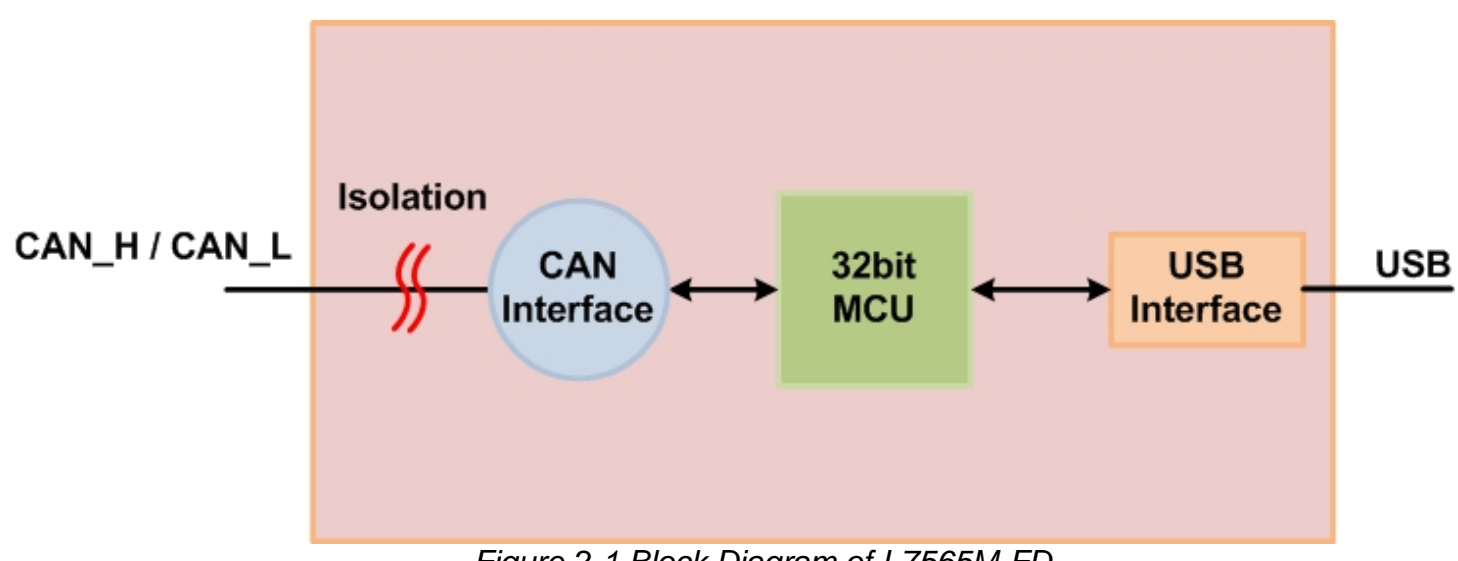

Figure 2-1 Block Diagram of I-7565M-FD

### 2.2. Appearance

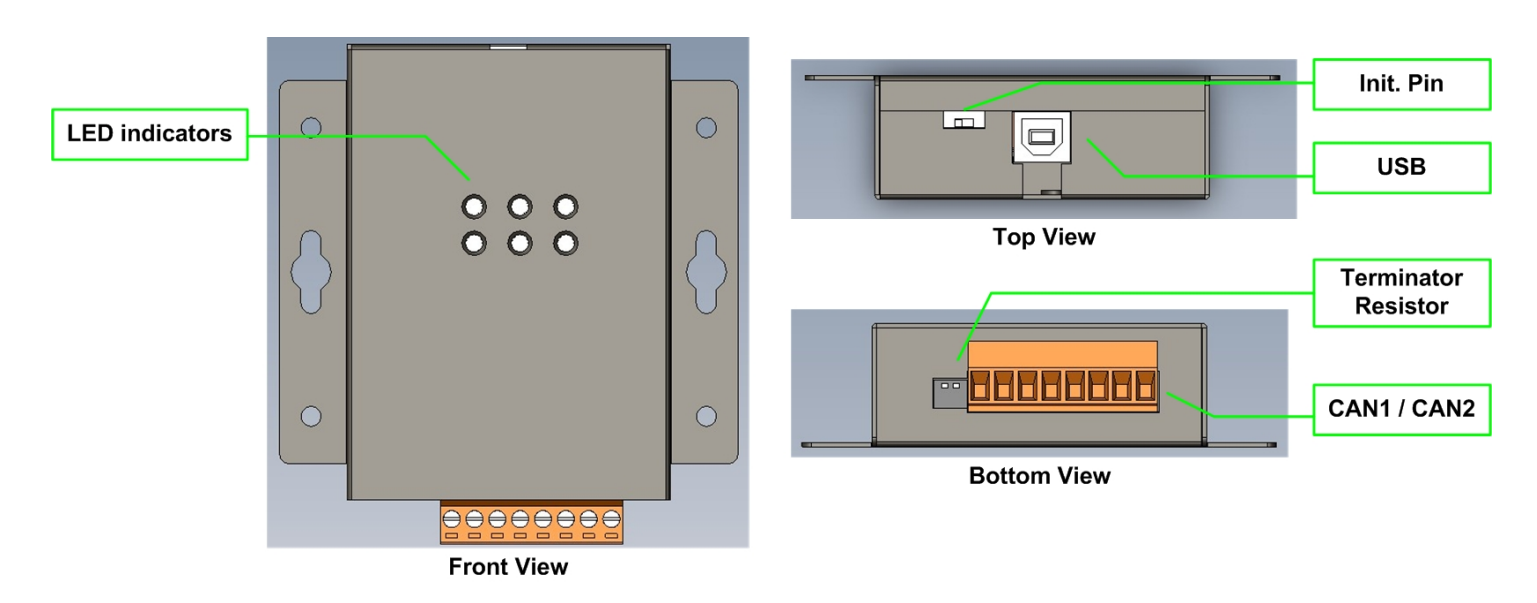

Figure 2-2 Appearance of I-7565M-FD

I-7565M-FD USB to CAN/CAN FD converter User Manual (version 1.3.0)

### 2.3. Pin Assignment

The pin assignments of 8-pin terminal block connector of I-7565M-FD is shown in the following tables.

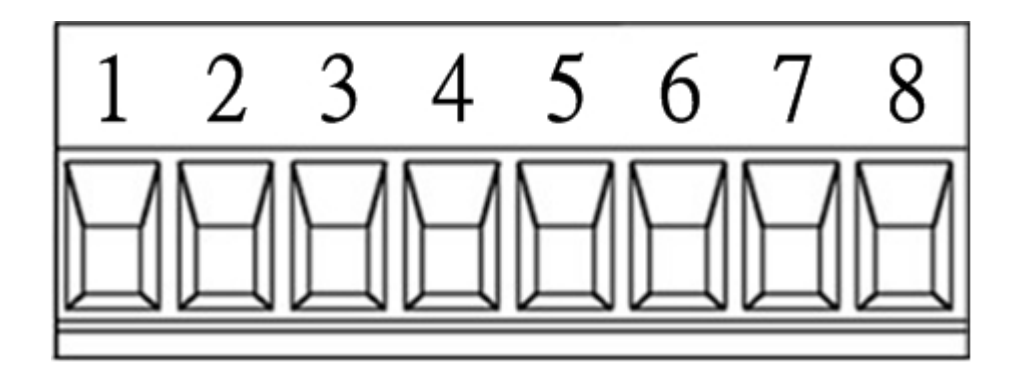

Table 2-1 Pin Assignment

| Pin No | Name    | Description                     |
|--------|---------|---------------------------------|
| 1      | CAN_GND | CAN ground of CAN1 port         |
| 2      | CAN_L   | CAN_Low bus line of CAN1 port.  |
| 3      | F.G.    | Frame Ground.                   |
| 4      | CAN_H   | CAN_High bus line of CAN1 port. |
| 5      | CAN_GND | CAN ground of CAN2 port         |
| 6      | CAN_L   | CAN_Low bus line of CAN2 port.  |
| 7      | F.G.    | Frame Ground.                   |
| 8      | CAN_H   | CAN_High bus line of CAN2 port. |

Electronic circuits are always influenced by different levels of Electro-Static Discharge (ESD), which become worse in a continental climate area. F.G. provides a path for conducting the ESD to the earth ground. Therefore, connecting the F.G correctly can enhance the capability of the ESD protection and improve the module's reliability.

Wiring of F.G. is not necessary; users can modify the configuration of wiring according to real applications.

### 2.4. LED Indicator

There are 6 LEDs on the I-7565M-FD. One for power indication, one for hardware status indication and four for CAN Bus indication. The LED assignment and description are shown as follows.

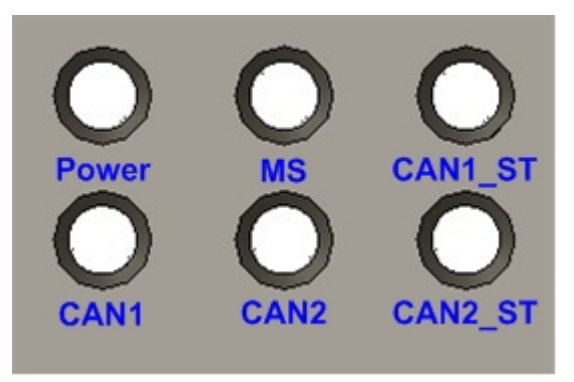

Figure 2-3 LED Assignment of I-7565M-FD

| LED Name | Color  | Description                                   |
|----------|--------|-----------------------------------------------|
| Power    | Red    | Power status of USB port                      |
|          |        | Module status.                                |
| MS       | Red    | OFF: no error                                 |
|          |        | ON: hardware malfunction                      |
|          |        | CAN Bus status.                               |
| CANI ST  | Г Red  | OFF: no error                                 |
| CANT_ST  |        | ON: CAN1 Bus Off                              |
|          |        | Flash: CAN1 Bus error or data overrun         |
|          | ST Bod | CAN Bus status.                               |
| CAN2 ST  |        | OFF: no error                                 |
| CANZ_ST  | Reu    | ON: CAN2 Bus Off                              |
|          |        | Flash: CAN2 Bus error or data overrun         |
|          | Green  | OFF: no messages on CAN1 port                 |
| CANT     |        | Flash: Transmit/Receive messages on CAN1 port |
| CAN2     | Green  | OFF: no messages on CAN2 port                 |
| UNINZ    | GIEEII | Flash: Transmit/Receive messages on CAN2 port |

#### Table 2-2 LED Description

#### NOTE:

In "Firmware Upgrade Mode":

These LEDs of "Power", "MS", "CAN1\_ST", "CAN2\_ST", "CAN2", "CAN1" would flash in the clockwise direction.

### 2.5. Terminal Resistor Setup

In order to minimize the reflection effects on the CAN Bus line, the CAN Bus line has to be terminated at both ends by two terminal resistors as in the following figure. According to the ISO 11898-2 specification, each terminal resistor is  $120\Omega$  (or between  $108\Omega \sim 132\Omega$ ). The bus topology and the positions of these terminal resistors are shown as following figure.

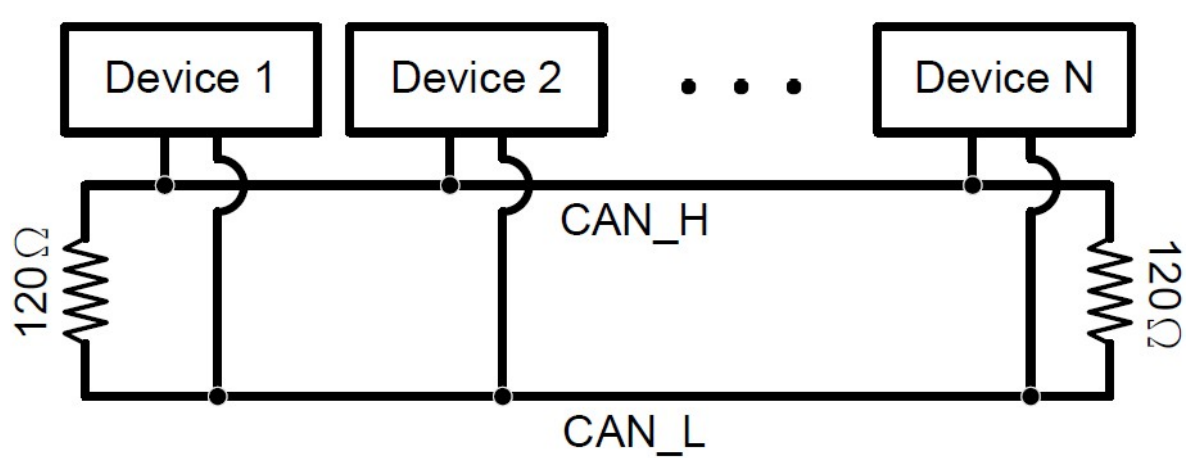

Figure 2.4 CAN Bus network topology

Each I-7565M-FD includes one build-in  $120\Omega$  terminal resistor for CAN1/CAN2 ports, users can decide if it is enabled or not. The DIP switch for terminal resistor is under the top side.

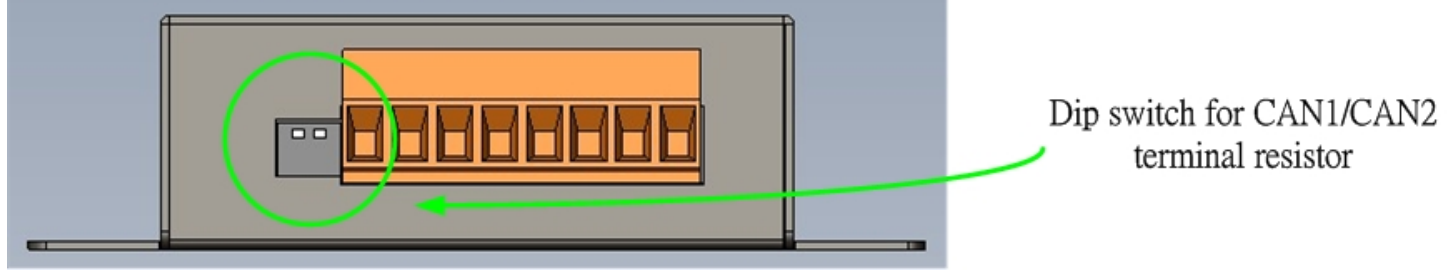

Figure 2-5 Location of Terminal Resistor DIP Switch of I-7565M-FD

The following DIP switch statuses present the condition if the terminal resistor is active (default) or inactive.

|                         | Pin No.                                            | Description                                 |
|-------------------------|----------------------------------------------------|---------------------------------------------|
| ON: Active CAN1 termina | ON: Active CAN1 terminal resistor (default)        |                                             |
|                         | /                                                  | OFF: Inactive CAN1 terminal resistor        |
| ON 1 2                  | 2                                                  | ON: Active CAN2 terminal resistor (default) |
| 1 Z                     | I Z <sup>2</sup> OFF: Inactive CAN2 terminal resis | OFF: Inactive CAN2 terminal resistor        |

#### Table 2-3 Adjustment of Terminal Resistor

I-7565M-FD USB to CAN/CAN FD converter User Manual (version 1.3.0)

Page: 11

Generally, if your application is as follows, we recommend you to enable the terminal resistor.

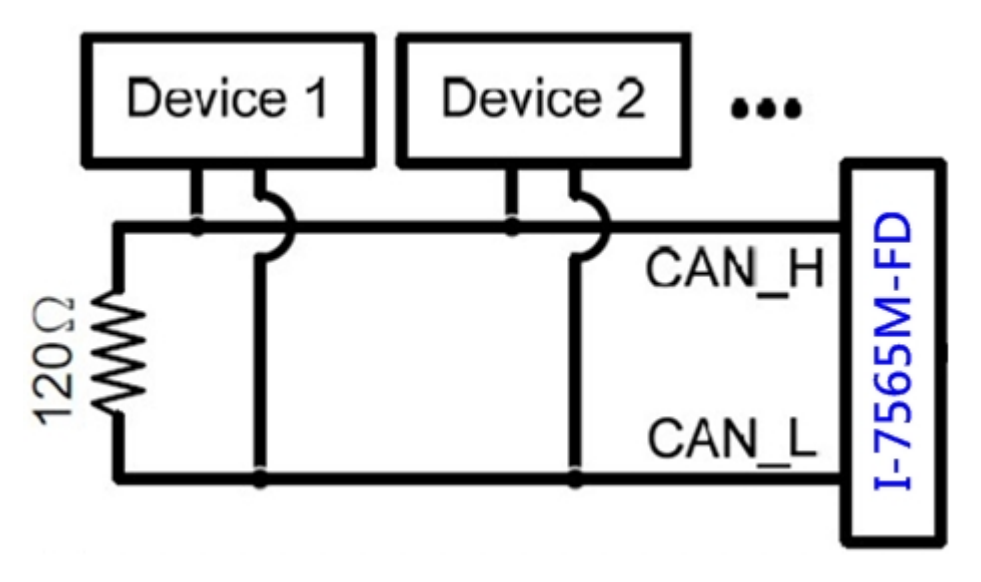

Figure 2-6 Application 1

If your application is like the structure as follows, the terminal resistor is not needed.

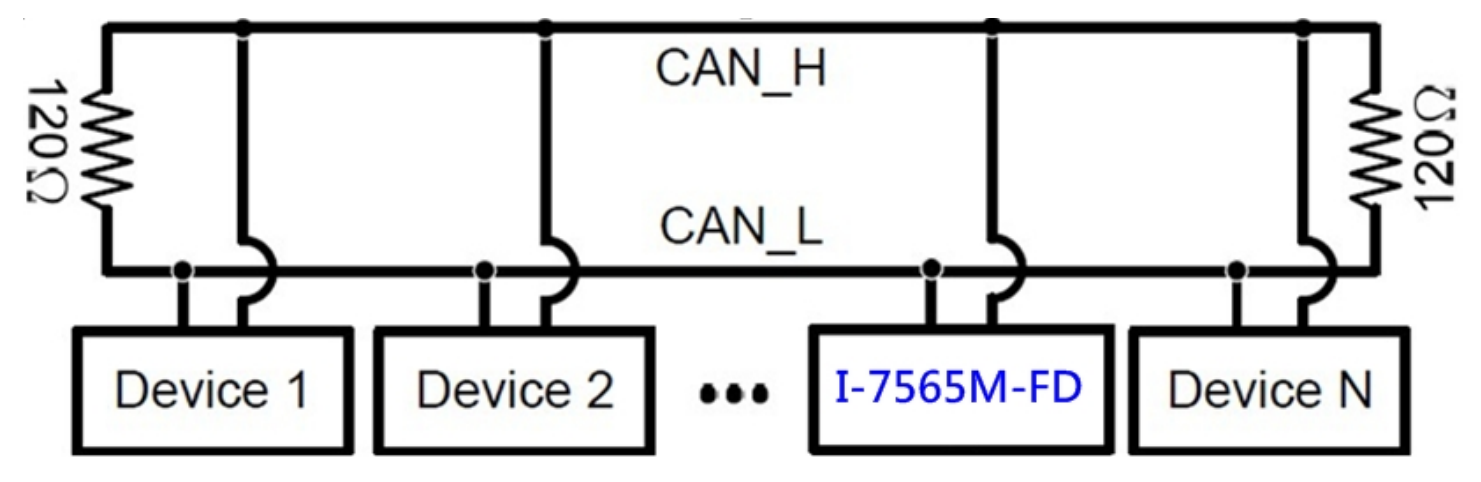

Figure 2-7 Application 2

I-7565M-FD USB to CAN/CAN FD converter User Manual (version 1.3.0)

### 2.6. Wire Connection

The wire connection of the I-7565M-FD is displayed below.

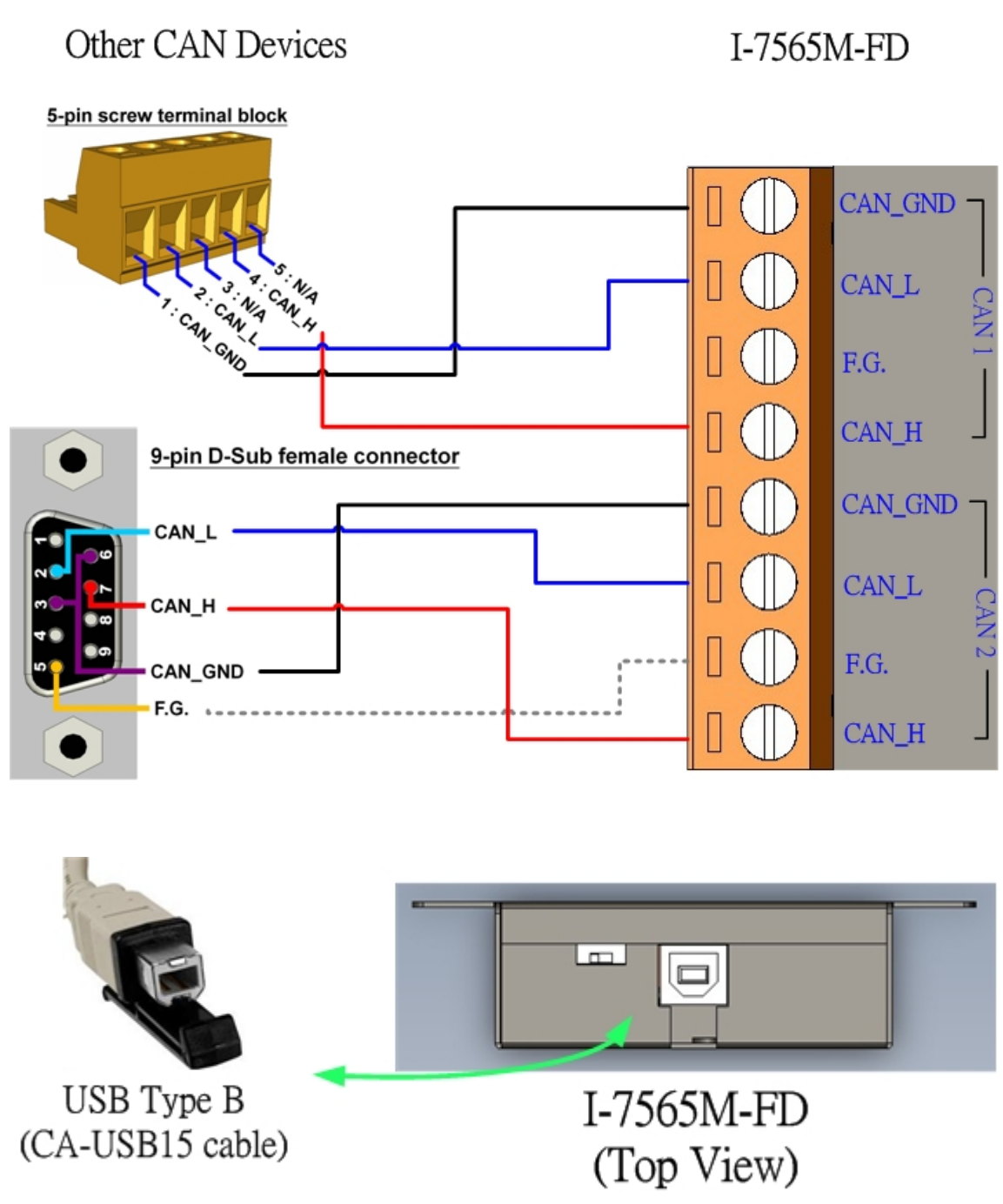

Figure 2-8 Wire Connection for I-7565M-FD

I-7565M-FD USB to CAN/CAN FD converter User Manual (version 1.3.0)

# **3. Network Deployment**

### 3.1. Driving Capability

Before introducing the driving capability of the I-7565M-FD, some characteristics of copper cable must be assumed. The AC parameters are  $120\Omega$  impedance and ms/line delay, and the DC parameter follows the table show below.

| Wire Cross-Section [mm <sup>2</sup> ] | Resistance [Ω/km] |
|---------------------------------------|-------------------|
| ~0.25 (AWG23)                         | < 90              |
| ~0.5 (AWG20)                          | < 50              |
| ~0.8 (AWG18)                          | < 33              |
| ~1.3 (AWG16)                          | < 20              |

Table 3-1 Recommended DC parameter for CAN Bus Line

Under the condition described above, users can refer to the following table to know the maximum node number in each segment following ISO 11898-2 and the maximum segment length when using different type of wire.

Table 3-2 Driving Capability

| Wire Cross-Section | The maximum segment length [m] under the case of<br>specific node number in this segment |          |          |           |  |
|--------------------|------------------------------------------------------------------------------------------|----------|----------|-----------|--|
| fuuru 1            | 16 Nodes                                                                                 | 32 Nodes | 64 Nodes | 100 Nodes |  |
| ~0.25 (AWG23)      | < 220                                                                                    | < 200    | < 170    | < 150     |  |
| ~0.5 (AWG20)       | < 390                                                                                    | < 360    | < 310    | < 270     |  |
| ~0.8 (AWG18)       | < 590                                                                                    | < 550    | < 470    | < 410     |  |
| ~1.3 (AWG16)       | < 980                                                                                    | < 900    | < 780    | < 670     |  |

# 4. Software Utility

I-7565-FD Utility is provided by ICP DAS to transmit / receive CAN/CAN FD messages for CAN Bus communication testing easily and quickly. In the meanwhile, it can also display the time-stamp of each received CAN/CAN FD messages for data analyzing conveniently.

### 4.1. Install the I-7565-FD Utility

Step 1: Get the I-7565-FD Utility

The software is located at:

https://www.icpdas.com/en/download/show.php?num=814&model=I-7565 M-FD

Step 2: Install .NET Framework 3.5 component

The I-7565-FD Utility tool requires the .NET Framework 3.5 components. After executing the "Setup.exe" file, it will start to install .NET Framework 3.5 components from the web site.

Step 3: Install Utility tool

After installing the .Net Framework components, the software will continue to install the Utility tool.

1. Click the "Next" button to continue.

| 🛃 I-7565-FD_Utility                                                                                                    |                                        |
|----------------------------------------------------------------------------------------------------|----------------------------------------|
| Welcome to the I-7565-FD_Utility Setup Wizard                                                                                                    |                                        |
| The installer will guide you through the steps required to install I-7565-FD_Utility on y                                                                                                    | our computer.                          |
| WARNING: This computer program is protected by copyright law and international tr<br>Unauthorized duplication or distribution of this program, or any portion of it, may resul<br>or criminal penalties, and will be prosecuted to the maximum extent possible under th | eaties.<br>t in severe civil<br>e law. |
| Cancel < <u>B</u> ack                                                                                                    | <u>N</u> ext >                         |

2. Select the installation path of the I-7565-FD Utility and click the "Next" button.

| 🙀 I-7565-FD_Utility                                                                    |                        |
|----------------------------------------------------------------------------------------|------------------------|
| Select Installation Folder                                                             |                        |
| The installer will install I-7565-FD_Utility to the following folder.                  |                        |
| To install in this folder, click "Next". To install to a different folder, enter it be | low or click "Browse". |
| <u>F</u> older:                                                                        |                        |
| C:UCPDASU-7565-FD_Utility                                                              | B <u>r</u> owse        |
|                                                                                        | Disk Cost              |
| Install I-7565-FD_Utility for yourself, or for anyone who uses this computer           | :                      |
| ○ <u>E</u> veryone                                                                     |                        |
| ⊙ Just <u>m</u> e                                                                      |                        |
| Cancel < <u>B</u> ack                                                                  | <u>N</u> ext >         |

3. Confirm the installation. Click the "Next" button to start the installation

| 🖟 I-7565-FD_Utility                                                   |                |
|-----------------------------------------------------------------------|----------------|
| Confirm Installation                                                  |                |
| The installer is ready to install I-7565-FD_Utility on your computer. |                |
| Click "Next" to start the installation.                               |                |
|                                                                       |                |
|                                                                       |                |
|                                                                       |                |
|                                                                       |                |
|                                                                       |                |
|                                                                       |                |
|                                                                       |                |
| Cancel < <u>B</u> ack                                                 | <u>N</u> ext > |

4. Installation complete. Click the "Close" button to exit

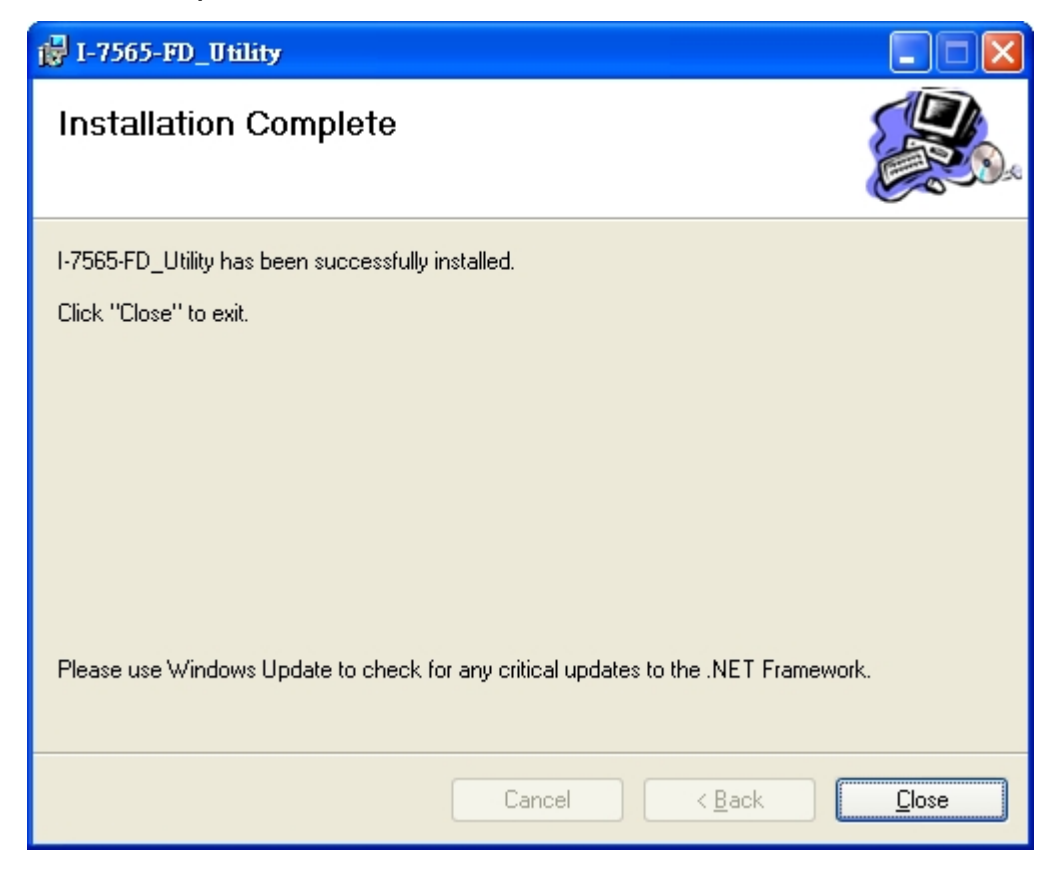

I-7565M-FD USB to CAN/CAN FD converter User Manual (version 1.3.0)

### 4.2. Setting up the I-7565M-FD

After installing the utility tool, please follow the following steps to set up the communication between the Utility and the I-7565M-FD device.

Step 1:Connect the PC available USB port with the USB port of the I-7565M-FD device. Users can find the communication cable (CA-USB15) in the product box.

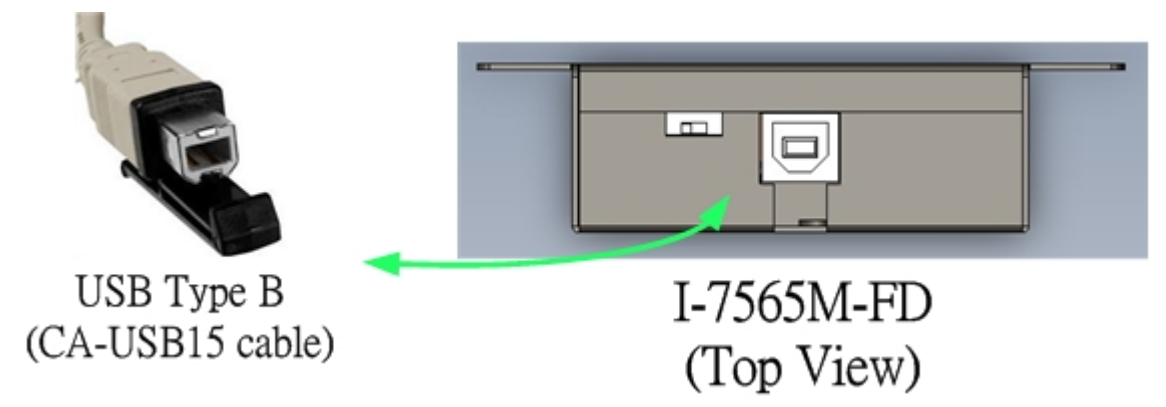

Figure 4-1 Wire connection of the USB

Step 2: Execute the I-7565-FD Utility tool.

### 4.3. Start to use I-7565-FD Utility tool

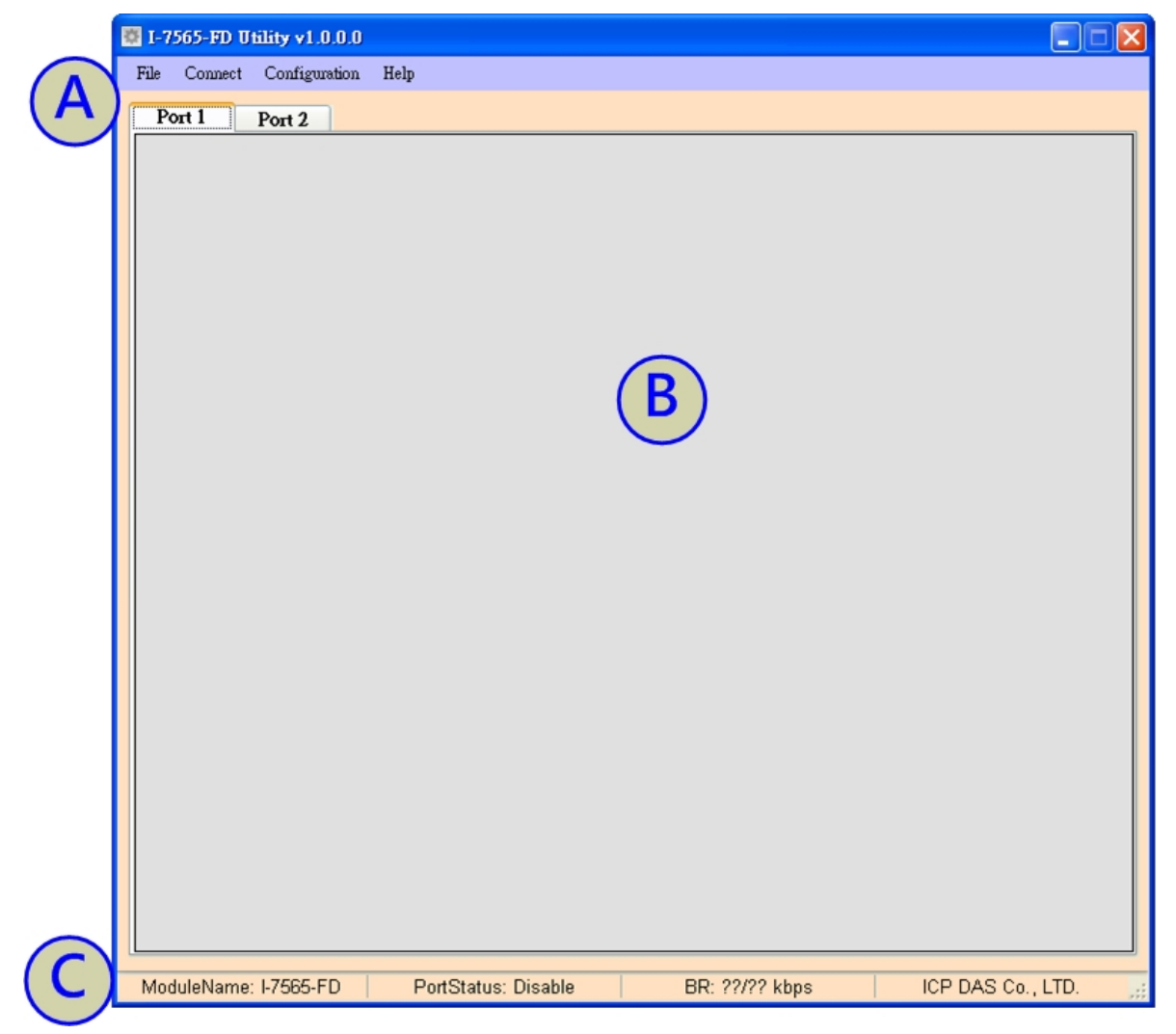

Figure 4-2 Main frame of the I-7565-FD Utility tool

A Menu tool bar.

#### [File]

Load/Save configuration of the "Send frame" and save received messages on "Receive frame".

#### [Connect]

Connect/Disconnect with the module.

#### [Configuration]

Open the "Module Configuration" frame to set the CAN ID filter and configure the module parameters.

#### [Help]

About Utility tool information.

- B Send/Receive frame. This field will be divided into two parts after connect with module. One is used for display received CAN/CAN FD messages and the other is used for send CAN/CAN FD messages.
- C Status bar. After connecting with module, user can get the CAN port setting information on this field.

### 4.3.1 Connect to the module

When executing the Utility, the tool will try to scan all the necessary I-7565M-FD modules and list all scanned module information on "Module Name" location of the Utility "Connect" frame. User can re-connect to re-scan the newer inserted I-7565M-FD module.

| 🐯 I-7565-FD Utility v1.0.0.0 |                                                                                                    |        |
|------------------------------|----------------------------------------------------------------------------------------------------|--------|
| File Connect Configuration   | Help                                                                                                    |        |
| Port 1 Port 1                |                                                                                                    |        |
|                              | Connect to       Image: Connect to         Module Name       Image: Connect to         Image: Connect to       Image: Connect to         CAN Port Enable       Image: Connect to         Image: Port1 ( Image: Bus Monitoring Image: Non-ISO )       Port2 (Image: Bus Monitoring Image: Non-ISO )         Image: Port2 (Image: Bus Monitoring Image: Non-ISO )       Port2 (Image: Bus Monitoring Image: Non-ISO )         Image: Connect To       Image: Connect To         Image: Connect To       Image: Connect To         Image: Connect To       Image: Connect To         Image: Connect To       Image: Connect To |        |
| ModuleName: I-7565-FD        | PortStatus: Disable Baudrate: ?? kbps ICP DAS Co., LT                                                                                                    | D. ,;; |

Figure 4-3 "Connect to ..." screen of the I-7565-FD Utility

Before connect to the module, user can set the CAN port operation mode and CAN baud rate parameter of the module. Please refer to the following steps to configure the I-7565M-FD device.

Step1: Click the "Connect to ..." item to open the "Connect" frame of Utility.

Step2: Select the necessary I-7565M-FD module.

Step3: On the "CAN Port Enable" and "CAN1/CAN2 Baud Rate" location, user can set the CAN Bus, and other parameters. The detail functions of these parameters are list below.

#### [CAN Port Enable]

"**Port Enable**" : Enable/Disable the CAN1/CAN2 port.

- "Bus Monitoring": Set the CAN port into bus monitoring mode. When setting the CAN port into bus monitoring mode, the CAN port will just receive CAN/CAN FD messages, no CAN Ack command be sent to the CAN Bus.
- "Non-ISO": Non-ISO operation. If this parameter is checked, the module uses the CAN FD frame format as specified by the Bosch CAN FD Specification V1.0. Otherwise, CAN FD frame format will follow according to ISO11898-1.

#### [CAN Baudrate]

"Arbitration": CAN/CAN FD arbitration phase bit rate. Valid range: 10 kbps ~ 1000 kbps.

#### "Data Phase": CAN FD data phase bit rate. Valid range: 100 kbps ~ 10000 kbps

- "SP": CAN/CAN FD arbitration/data phase bit rate sample point. Suggested range: 75.00 ~ 87.50 %
- Step4: Press the "Connect" button to start to use the above setting to send/receive CAN/CAN FD messages.

### 4.3.2 Send CAN/CAN FD messages

By using the Utility tool, user can send CAN/CAN FD messages to CAN Bus via I-7565M-FD devices. If the connection to I-7565M-FD is successful, then the screen for CAN Bus communication function will show up like below picture.

|                                  |                                                                                                    | 0.0.0                      |     |              | I-7565-FD Utility v1.0.0.0 |                            |                                |  |  |  |
|----------------------------------|----------------------------------------------------------------------------------------------------|----------------------------|-----|--------------|----------------------------|----------------------------|--------------------------------|--|--|--|
| File Connec                      | t Configure                                                                                                    | ation Help                 |     |              |                            |                            |                                |  |  |  |
| Port 1                           | Port 2                                                                                                    | 1                          |     |              |                            |                            |                                |  |  |  |
| CAN1 S<br>Send Mode<br>11-bit II | CAN1 Send Message         HWSendCnt:         1000           Send Message Configuration         Mode         ID (Hex)         RTR         FDF         DL         Data         Timer (ms)           11-bit ID         0000         0         0         8         00-00-00-00-00-00         0 |                            |     |              |                            |                            |                                |  |  |  |
| No MO                            | DE ID(h                                                                                                    | nex) RTR                   | FDF | DL           |                            | Data                       | Timer Status                   |  |  |  |
| < Add                            | Add Modify Delete Del Table Send HWSend Clr Cnt SendCnt 0 CAN1 Receive Message                                                                                                    |                            |     |              |                            |                            |                                |  |  |  |
| CAN1 F                           | Receive N                                                                                                    | Message                    | (   | Scr          | oll Me                     | ode OverWrite Mode         | ✓ Scrolling                    |  |  |  |
| CAN1 F                           | Receive M                                                                                                    | Message                    | RTR | Scr<br>FDF   | oll Me                     | ode OverWrite Mode         | ✓ Scrolling<br>TimeStamp(sec ▲ |  |  |  |
| CAN1 F                           | Receive M<br>MODE                                                                                                    | Message<br>ID(hex)         | RTR | • Scr<br>FDF | oll Me<br>DL               | ode OverWrite Mode<br>Data | ✓ Scrolling<br>TimeStamp(sec   |  |  |  |
| CAN1 F                           | MODE                                                                                                    | Message<br>ID(hex)         | RTR | Scr<br>FDF   | oll Me<br>DL               | ode OverWrite Mode<br>Data | ✓ Scrolling<br>TimeStamp(sec ▲ |  |  |  |
| CAN1 F                           | MODE                                                                                                    | Message<br>ID(hex)         | RTR | Scr<br>FDF   | oll Me<br>DL               | ode OverWrite Mode<br>Data | ✓ Scrolling<br>TimeStamp(sec   |  |  |  |
| CAN1 F                           | MODE                                                                                                    | Message<br>ID(hex)         | RTR | Scr<br>FDF   | oli Ma<br>DL               | ode OverWrite Mode<br>Data | ✓ Scrolling<br>TimeStamp(sec   |  |  |  |
| CAN1 F                           | MODE                                                                                                    | Message<br>ID(hex)         | RTR | Scr          | oll Me                     | ode OverWrite Mode<br>Data | ✓ Scrolling<br>TimeStamp(sec   |  |  |  |
| CAN1 F                           | MODE                                                                                                    | Message<br>ID(hex)         | RTR | Scr          | oll Ma                     | ode OverWrite Mode<br>Data | ✓ Scrolling<br>TimeStamp(sec   |  |  |  |
| CAN1 F                           | MODE                                                                                                    | Message<br>ID(hex)         | RTR | Scr          | oll Ma                     | ode OverWrite Mode<br>Data | ✓ Scrolling<br>TimeStamp(sec   |  |  |  |
| CAN1 F                           | MODE                                                                                                    | Vlessage<br>ID(hex)<br>Sta | RTR | Scr          | OII Me                     | ode OverWrite Mode<br>Data | ✓ Scrolling<br>TimeStamp(sec   |  |  |  |

Figure 4-4 Communication screen of the I-7565-FD Utility

The above is the illustration for the "Communication" screen and it can be divided to two blocks in each CAN port function. One is "Send Message" block and the other is "Receive Message" block. Besides, "Port 1" / "Port 2" tab is used to switch CAN1 / CAN2 "Communication" screen. Then user can send CAN/CAN FD message via "Send Message" block

| CA<br>Se  | N1 Send<br>nd Messa<br>Mode                                                                                     | Message<br>age Config<br>ID (Hex) | uratio<br>RTR | HWSe    | ndCn<br>DF | t: 1000   | Data        | 0.00.00 | Т     | imer (ms) |
|-----------|----------------------------------------------------------------------------------------------------|-----------------------------------|---------------|---------|------------|-----------|-------------|---------|-------|-----------|
| 11.<br>No |                                                                                                    | ID(bex)                           | RIR           | EDE     |            | 8 🖌       | Data        | 0-00-00 | Timer | Statue    |
| <         | No     MODE     ID(hex)     RTR     FDF     DL     Data     Timer     Status       CAN/CAN FD Message Send Area |                                   |               |         |            |           |             |         |       |           |
| Ad        | d Mod                                                                                                    | ify Delete                        | e D           | )el Tab | le         | Send HWSe | end Clr Cnt | Send    | Cnt 📃 | 0         |

Figure 4-5 "Send Message" screen of the I-7565-FD Utility

#### [Send Message] block:

#### <1> "Send Message Configuration" frame :

It is used to edit the CAN message parameters and users can use "Add" button to add the CAN message to "CAN/CAN FD Message Send Area".

- Mode : CAN 11-bit (standard) ID or 29-bit (extended) ID.
- > ID : CAN ID field of CAN/CAN FD frame.
- RTR : Remote frame. Value 0 means this frame is a data frame. Value 1 means this frame is a remote frame
- FDF: CAN FD frame. Value 0 means this frame is a CAN frame. Value 1 means this frame is a CAN FD frame
- DL: CAN message data length. For CAN frames, this field can be set 0 ~ 8 (means 0 ~ 8 bytes data length). For CAN FD frames, this field can be set 0 ~ 8, 12/16/20/24/32/48/64 (means 0 ~ 8, 12/16/20/24/32/48/64 bytes data length).
- > Data : Data field of CAN messages. Each data must split with '-'.
- Timer(ms): Transmission cycle of the CAN message. Unit: 1 millisecond.

#### <2> "**Add**" button :

It will add the CAN message from "Send Message Configuration" area to the last row in "CAN/CAN FD Message Send Area".

#### <3> "Modify" button :

It will modify the CAN message parameter from "Send Message Configuration" area to the assigned blue row in "CAN/CAN FD Message Send Area".

#### <4> "**Delete**" button :

It will delete the CAN message of the assigned blue row in "CAN/CAN FD Message Send Area".

#### <5> "Del Table" button :

It will delete all the CAN messages in "CAN/CAN FD Message Send Area".

#### <6> "Send" button :

It will send the CAN message of the assigned green row in "CAN/CAN FD Message Send Area". If the value in the "Timer" field is zero, it will just send once. If not, it will send continuously by PC timer.

#### <7> "**HWSend**" button :

It will send the CAN message of the assigned blue row in "CAN/CAN FD Message Send Area". If the value in the "Timer" field is zero, it will just send once. If not, it will send continuously by module hardware timer and it will be more precise than PC timer. If users want to send the CAN message with fixed number, then before clicking "HWSend" button, please check the "HWSendCnt" checkbox first and input the count in this field.

#### <8> "CIr Cnt" button :

It will clear the "SendCnt" value to be zero in "CAN/CAN FD Message Send Area".

#### <9> "SendCnt" field :

Whenever the CAN message is sent out once, the "SendCnt" value will be added by 1 except "HWSend" function.

### 4.3.3 Receive CAN/CAN FD messages

By using the Utility tool, user can review the received CAN messages on the CAN Bus via I-7565M-FD devices. If the connection to I-7565M-FD is successful, then the screen for CAN Bus communication function will show up like below picture.

| 📱 I-7565-FD            | I-7565-FD Utility v1.0.0.0 |                   |         |       |           |                              |                  |
|------------------------|----------------------------|-------------------|---------|-------|-----------|------------------------------|------------------|
| File Connec            | t Configura                | ation Help        |         |       |           |                              |                  |
| Port 1                 | Port 2                     | 1                 |         |       |           |                              |                  |
| CAN1 S                 | Send Mes                   | ssage             | ] HWS   | endCn | t:        | 1000                         |                  |
| Send Mode<br>11-bit ID | Nessage<br>ID<br>V         | (Hex) R1          | R F     | DF    | DL<br>8 🗸 | Data<br>00-00-00-00-00-00-00 | Timer (ms)       |
| No MO                  | DE ID()                    | nex) RTF          | R FDF   | DL    |           | Data                         | Timer Status     |
| Add<br>CAN1 F          | Modify<br>Receive I        | Delete<br>Message | Del Ta  | ble   | Send      | HWSend Cir Cnt SendCn        | t 0              |
|                        | MODE                       | ID/hass)          |         | Sci   | roll M    | ode OverWrite Mode           | Scrolling        |
| NO                     | WODE                       | iD(nex)           | KIK     | FUF   | UL        | Data                         | nimestamp(sec 14 |
|                        |                            |                   |         |       |           |                              |                  |
|                        |                            |                   |         |       |           |                              |                  |
|                        |                            |                   |         |       |           |                              |                  |
|                        |                            |                   |         |       |           |                              |                  |
|                        |                            |                   |         |       |           |                              |                  |
|                        |                            |                   |         |       |           |                              |                  |
| <                      |                            |                   |         |       |           |                              |                  |
|                        |                            |                   |         |       |           |                              |                  |
|                        |                            | Sta               | rt Reco | rd    |           | Rx Pause Clear RecvCn        | t 0              |

After connecting with the I-7565M-FD device, the received and error messages on the CAN Bus will be shown on the "CAN/CAN FD Message Receive Area".

| C | AN1 R | eceive | Message – | (    | Sci | oll M | ode 🔿 OverWrite Mode   | Scrolling       |
|---|-------|--------|-----------|------|-----|-------|------------------------|-----------------|
|   | No    | MODE   | ID(hex)   | RTR  | FDF | DL    | Data                   | TimeStamp(sec 🛆 |
|   |       |        |           |      |     |       |                        |                 |
|   |       |        |           |      |     |       |                        |                 |
|   |       |        |           |      |     |       |                        |                 |
|   |       |        |           |      |     |       |                        |                 |
|   |       |        | CAN       | a    |     |       |                        |                 |
|   |       |        | - CAN/    | CA   | ΝF  | υM    | lessage Receive Area   |                 |
| F |       |        |           |      |     |       |                        |                 |
|   |       |        |           |      |     |       |                        |                 |
|   |       |        |           |      |     |       |                        |                 |
|   |       |        |           |      |     |       |                        | ×               |
| < |       |        |           |      | _   | _     |                        | >               |
|   |       |        | Start     | Reco | rd  |       | Rx Pause Clear RecvCnt | 0               |

Figure 4-6 "Receive Message" screen of the I-7565-FD Utility

#### [Receive Message] block:

#### <1> "Start Record / Stop Record" button :

When clicking "Start Record" button, the received CAN messages shown in "CAN Message Receive Area" will be recorded in a file as ASCII text. When clicking "Stop Record" button, it will stop recording the received CAN messages on a file. The filename format will be "CAN1\_YYMMDD\_HHMMSS.txt" for CAN1 port and "CAN2\_YYMMDD\_HHMMSS.txt" for CAN2 port and the maximum file size will be 200 MB.

#### <2> "Rx Start / Rx Pause" button :

When clicking "Rx Start" button, it will start to receive the CAN messages. When clicking "Rx Pause" button, it will stop receiving the CAN messages.

#### <3> "Clear" button :

It will clear all the CAN message data in "CAN Message Receive Area" and the "RecvCnt" value to be zero.

#### <4> "Scrolling" checkbox :

If the "Scrolling" checkbox is checked, the received CAN message data in "CAN Message Receive Area" will scrolling to display automatically. If not, it will not update the received CAN message data in "CAN Message Receive Area".

#### <5> "Scroll / OverWrite Mode" option :

#### "Scroll Mode":

The received CAN message data will be shown in "CAN Message Receive Area" by sequence.

#### "Overwrite Mode":

If the MODE and ID value are all the same of the received CAN message data, then they will be placed in the same row of "CAN Message Receive Area". The "Num" field will be the number of the same CAN message and the "CycleTime" field includes the period and the Max./Min. time interval of the received same CAN ID messages. The "CycleTime" field description is as below.

[1] 0.1760 (Sec) => CAN Message Period.

[2] 1.4060 (Sec) => The Maximum time interval of received CAN messages.

[3] 0.1760 (Sec) => The Minimum time interval of received CAN messages.

| CAN1 Receive Message<br>O Scroll Mode OverWrite Mode Scrolling |      |         |     |     |    |                      |                        |   |
|----------------------------------------------------------------|------|---------|-----|-----|----|----------------------|------------------------|---|
| JIM                                                            | MODE | ID(hex) | RTR | FDF | DL | Data                 | CycleTime(sec)         | 4 |
| 3                                                              | 0    | 000     | 0   | 0   | 8  | 00-00-00-00-00-00-00 | 0.1760 (1.4080/0.1760) |   |
|                                                                |      |         |     |     |    |                      |                        |   |
|                                                                |      |         |     |     |    |                      |                        |   |

### 4.3.4 Configure CAN ID Filter

By using the I-7565M-FD Utility tool, user can configure the CAN ID filter of the module.

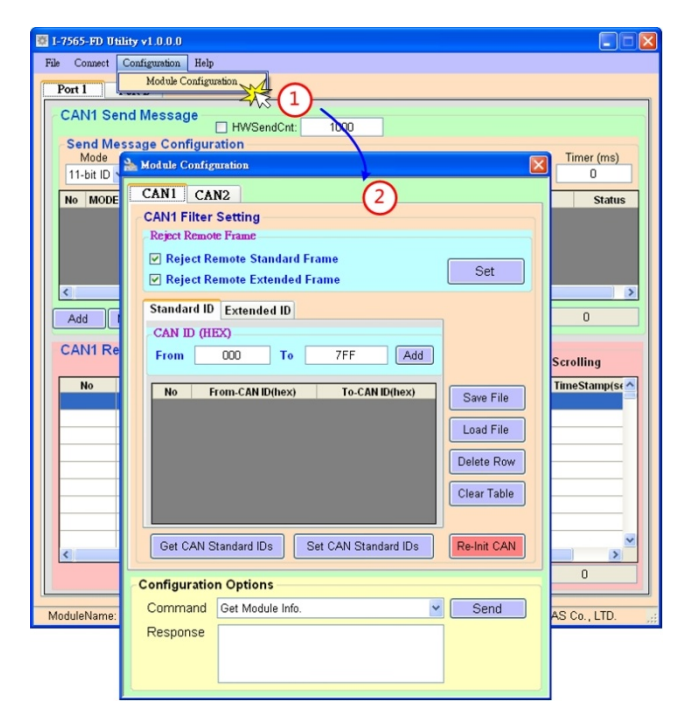

After clicking the "Module Configuration" item, user can set CAN Id filter setting. The "CAN1" / "CAN 2" tab is used to switch CAN1 / CAN2 filter setting screen. The "Reject Remote Frame" is used to reject remote standard/extended CAN frame. And the "Standard ID/Extended ID" field are used to set accepted standard/extended CAN IDs. All settings in the "CAN Filter Setting" will take effect after pressing "Re-Init CAN" button.

| CAN1 CAN2                                 |             |
|-------------------------------------------|-------------|
| CAN1 Filter Setting                       |             |
| Reject Remote Frame                       |             |
| Reject Remote Standard Frame              | Cat         |
| ✓ Reject Remote Extended Frame            | Sel         |
| Standard ID Extended ID                   |             |
| CAN ID (HEX)                              |             |
| From 000 To 7FF Add                       |             |
|                                           |             |
| No From-CAN ID(hex) To-CAN ID(hex)        | Save File   |
|                                           | Load File   |
|                                           | Dalata Davi |
|                                           | Delete Row  |
|                                           | Clear Table |
|                                           |             |
| Get CAN Standard IDs Set CAN Standard IDs | Re-Init CAN |

I-7565M-FD USB to CAN/CAN FD converter User Manual (version 1.3.0)

#### [Reject Remote Frame] block:

 Reject Remote Frame

 Image: Reject Remote Standard Frame

 Image: Reject Remote Extended Frame

Set

<1> "Set" button:

Checking the "Reject Remote Standard/Extended Frame" item to select whether reject remote standard/extended CAN frame or not. After checking the "Reject Remote Frame", press the "Set" button to save the setting into module.

#### [Standard ID/Extended ID] block:

| Standard ID Extended ID                               | Standard ID Extended ID                               |
|-------------------------------------------------------|-------------------------------------------------------|
| CAN ID (HEX)                                          | CAN ID (HEX)                                          |
| From 000 To 7FF Add                                   | From 00000000 To 1FFFFFF Add                          |
| No From-CAN ID(hex) To-CAN ID(hex) Save File          | No From-CAN ID(hex) To-CAN ID(hex) Save File          |
| Standard ID Filter Delete Row                         | Extended ID Filter Delete Row                         |
| Clear Table                                           | Clear Table                                           |
| Get CAN Standard IDs Set CAN Standard IDs Re-Init CAN | Get CAN Extended IDs Set CAN Extended IDs Re-Init CAN |

#### <1> "CAN ID (HEX)" block:

Press the "Add" button to add a range of standard/extended CAN ID into "Standard/Extended ID Filter" frame.

#### <2> "Get CAN Standard IDs/Get CAN Extended IDs" button:

Get all the CAN Standard/Extended IDs setting from the module.

#### <3> "Set CAN Standard IDs/Set CAN Extended IDs" button: Set the CAN Standard/Extended IDs setting on "Standard/Extended ID Filter" frame into the module.

<4> "Re-Init CAN" button: All settings in the "CAN Filter Setting" will take effect after pressing "Re-Init CAN" button.

#### <5> **"Save File**" button:

Save the CAN Standard/Extended IDs setting on "Standard/Extended ID Filter" frame into an ini file.

<6> **"Load File**" button:

Load the CAN Standard/Extended IDs setting from a selected ini file to "Standard/Extended ID Filter" frame.

<7> "Delete Row" button:

Delete a selected row CAN ID from "Standard/Extended ID Filter" frame.

<8> "Clear Table" button: Delete all CAN IDs from "Standard/Extended ID Filter" frame.

### 4.3.5 Configure Other Parameters

By using the Utility tool, user can send other command to get the module information and reset the module.

| 🖉 I-7565-FD Uti | lity v1.0.0.0                                         |                |
|-----------------|-------------------------------------------------------|----------------|
| File Connect    | Configuration Help                                    |                |
| Port 1          | Module Configuration                                  |                |
| CANI Se         | ad Message                                            |                |
| CANTOC          | HWSendCnt: 1000                                       |                |
| Send Me         | ssage Configuration                                   | Timer (ms)     |
| 11-bit ID       | hodule Configuration                                  |                |
| No MODE         | CAN1 CAN2                                             | Status         |
|                 | CAN1 Filter Setting                                   |                |
|                 | Reject Remote Frame                                   |                |
|                 | ✓ Reject Remote Standard Frame                        |                |
|                 | ✓ Reject Remote Extended Frame                        |                |
|                 | Standard ID Extended ID                               |                |
| Add             | CAN ID (HEY)                                          | 0              |
| CAN1 Re         |                                                       |                |
|                 |                                                       | Scrolling      |
| No              | No From-CAN ID(hex) To-CAN ID(hex)                    | TimeStamp(se 🛆 |
|                 |                                                       |                |
|                 | Load File                                             |                |
|                 | Delete Row                                            |                |
|                 |                                                       |                |
|                 | Clear Table                                           |                |
|                 |                                                       |                |
|                 | Get CAN Standard IDs Set CAN Standard IDs Re-Init CAN | <b>∼</b>       |
| <               |                                                       |                |
|                 | Configuration Options                                 |                |
| ModuleName:     | Command Get Module Info. Send                         | AS Co. LTD.    |
|                 | Response                                              |                |
|                 |                                                       |                |
|                 |                                                       |                |
|                 |                                                       |                |

From the "Configuration Options" block, user can get the module information (module firmware version), CAN status (CAN Bus status, Error counter, and buffer status), CAN Rx FPS (received CAN message frame per second) and reset the module. Besides, "CAN1" / "CAN 2" tab is used to switch CAN1 / CAN2 command setting options.

| Configuration Options |                  |      |  |  |  |  |  |
|-----------------------|------------------|------|--|--|--|--|--|
| Command               | Get Module Info. | Send |  |  |  |  |  |
| Resnonse              | Get Module Info. |      |  |  |  |  |  |
| Response              | Get CAN Status   |      |  |  |  |  |  |
|                       | Get CAN Rx FPS   |      |  |  |  |  |  |
|                       | Reset Module     |      |  |  |  |  |  |
|                       |                  |      |  |  |  |  |  |

#### [Get Module Info.] command:

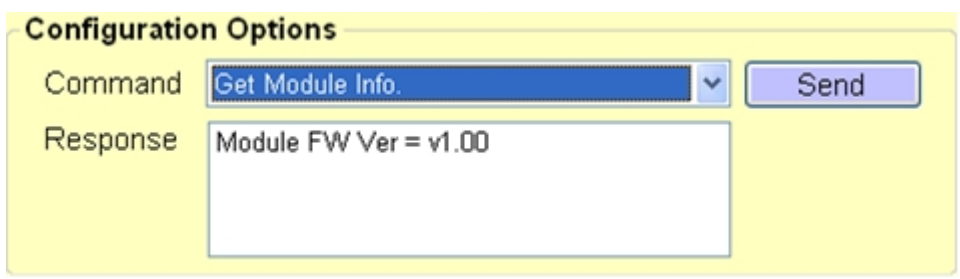

#### <1> "Module FW Ver" item:

v1.00 means the module firmware is version 1.00.

#### [Get CAN Status] command:

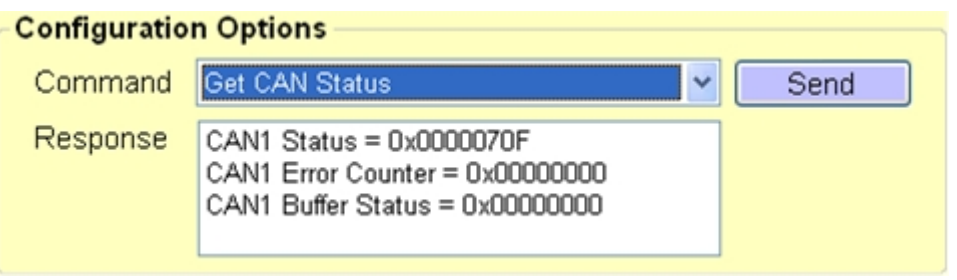

#### <1> "CAN Status" item:

0x: value in hexadecimal format. Please refer to appendix 7.3 for "CAN Status" definition.

#### <2> "CAN Error Counter" item:

0x: value in hexadecimal format. Please refer to appendix 7.4 for "CAN Error Counter" definition.

#### <3> "CAN Buffer Status" item:

0x: value in hexadecimal format.

| Bit | Symbol | Value | Description                                                          |
|-----|--------|-------|----------------------------------------------------------------------|
| 0   | RX     |       | CAN1/CAN2 receive software buffer status                             |
|     |        | 0     | Receive software buffer underrun                                     |
|     |        | 1     | Receive software buffer overrun                                      |
| 1   | TX     |       | CAN1/CAN2 transmit software buffer status                            |
|     |        | 0     | Transmit software buffer underrun                                    |
|     |        | 1     | Transmit software buffer overrun                                     |
| 3:2 | -      |       | Reserved                                                             |
| 4   | EW     |       | CAN1/2 Error Warning status.                                         |
|     |        | 0     | Both error counters are below the Error_Warning limit of 96          |
|     |        | 1     | At least one of error counter has reached the Error_Warning limit of |
|     |        | I     | 96                                                                   |
| 5   | EP     |       | CAN1/2 Error passive status                                          |
|     |        | 0     | The CAN is in Error_Active state.                                    |
|     |        | 1     | The CAN is in the Error_Passive state                                |
| 6   | BO     |       | CAN1/2 Bus Off status                                                |
|     |        | 0     | The CAN is not in Bus_OFF state.                                     |

I-7565M-FD USB to CAN/CAN FD converter User Manual (version 1.3.0)

Page: 32

|      |   | 1 | The CAN is in the Bus_OFF state |
|------|---|---|---------------------------------|
| 31:7 | - | - | Reserved                        |

#### [Get CAN Rx FPS] command:

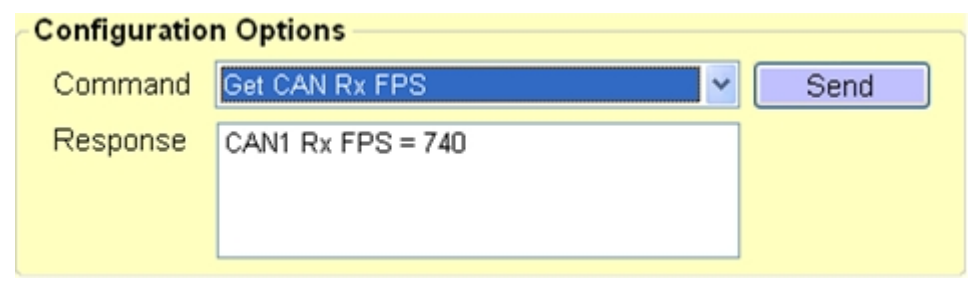

#### <1> "CAN Rx FPS" item:

CAN1/CAN2 received CAN message frame per second.

#### [Reset Module] command:

Reset the module. After sending the command, the "Module Configuration" frame will be closed.

# 5. API Library

Users can develop own CAN Bus program by I-7565M-FD API library, CAN\_FD.dll and CAN\_FD\_x64.dll (for windows .Net platform, user need to using CAN\_FD\_Net.dll or CAN\_FD\_Net\_x64.dll), quickly and easily. The CAN\_FD library and demos can be downloaded from the ICP DAS web site.

The library is located at:

https://www.icpdas.com/en/download/show.php?num=813&model=I-7565M-F D

The demos are located at:

https://www.icpdas.com/en/download/show.php?num=811&model=I-7565M-F

### 5.1. API Library Overview

All the functions provided by CAN\_FD library can be separated into five groups shown in following picture.

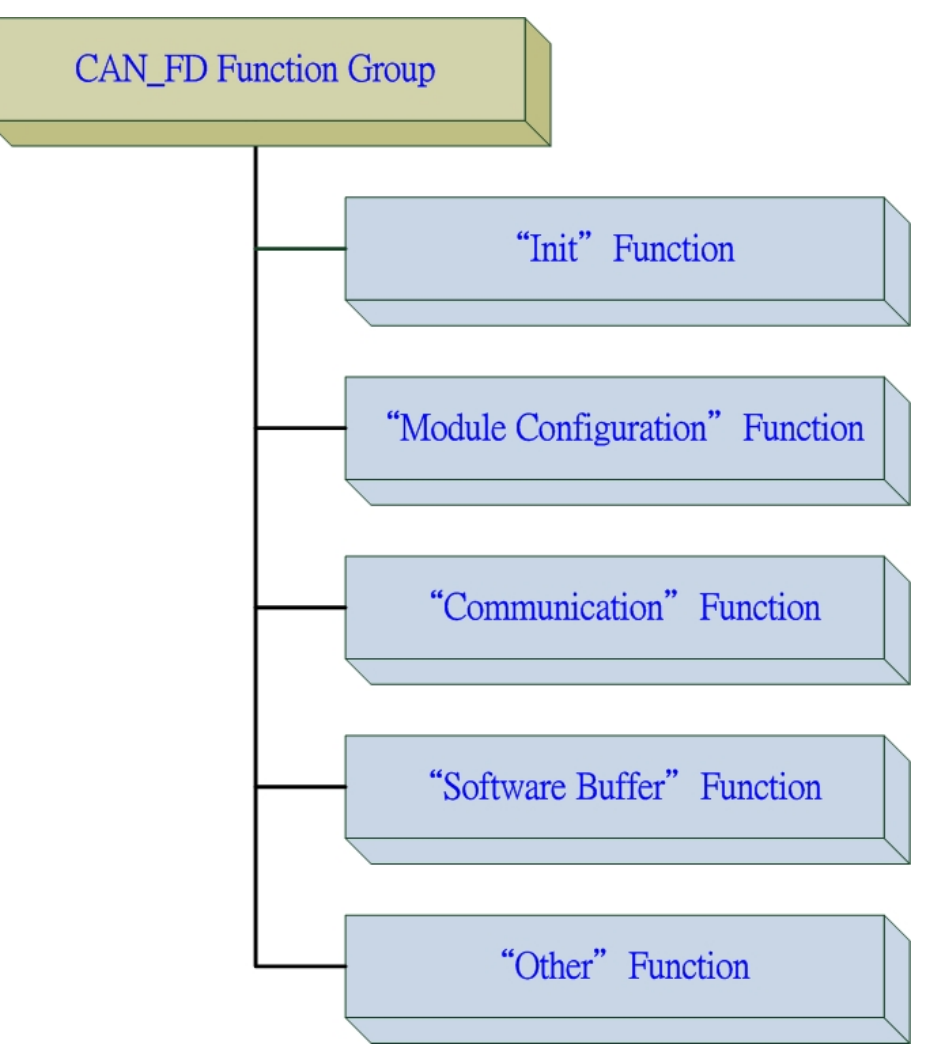

I-7565M-FD USB to CAN/CAN FD converter User Manual (version 1.3.0)

Page: 34

#### [Init Function]

These functions are used to scan and open/close the valid and necessary I-7565M-FD device.

#### [Module Configuration Function]

These functions are used to set/get the parameters or information of I-7565M-FD.

#### [Communication Function]

These functions are used to send/receive CAN/CAN FD messages through I-7565M-FD

#### [Software Function]

All the transmitted/received CAN/CAN FD messages will be saved in software buffer provided by CAN\_FD library first. These related software functions are used to operate the software buffer of CAN\_FD library.

#### [Other Function]

These functions are used to get the CAN\_FD library information or helpful for users program.

### 5.2. API Library Function Table

All the API functions provided in the CAN\_FD library are listed in the following table.

|     | "Init" Function Table |                                               |  |  |  |  |
|-----|-----------------------|-----------------------------------------------|--|--|--|--|
| No. | Function Name         | Description                                   |  |  |  |  |
| 1   | CANFD_ScanDevice      | Scan all the valid device from the PC         |  |  |  |  |
| 2   | CANFD_ListDevice      | List all the valid devices to a pid/vid table |  |  |  |  |
| 3   | CANFD_OpenDevice      | Open a necessary device via pid/vid setting.  |  |  |  |  |
| 4   | CANFD_CloseDevice     | Close a selected device.                      |  |  |  |  |

| "Module Configuration" Function Table |                          |                                                |
|---------------------------------------|--------------------------|------------------------------------------------|
| No.                                   | Function Name            | Description                                    |
| 1                                     | CANFD_SetCANOPMode       | Set the enable/bus monitoring/ISO mode in      |
|                                       |                          | the assigned CAN port                          |
| 2                                     | CANFD_GetCANOPMode       | Get the enable/bus monitoring/ISO mode in      |
|                                       |                          | the assigned CAN port                          |
| 3                                     | CANFD_SetCANADBaudRate   | Set the arbitration/data phase bit rate in the |
|                                       |                          | assigned CAN port                              |
| 4                                     | CANFD_GetCANADBaudRate   | Get the arbitration/data phase bit rate in the |
|                                       |                          | assigned CAN port                              |
| 5                                     | CANFD_SetCANGlobalFilter | Set the CAN filter setting of remote frame in  |
|                                       |                          | the assigned CAN port                          |
| 6                                     | CANFD_GetCANGlobalFilter | Get the CAN filter setting of remote frame     |
|                                       |                          | and standard/extended ID list sizes in the     |
|                                       |                          | assigned CAN port                              |
| 7                                     | CANFD_SetCANSTDIDFilter  | Set the the CAN filter setting of standard IDs |
|                                       |                          | and standard ID list sizes in the assigned     |
|                                       |                          | CAN port                                       |
| 8                                     | CANFD_GetCANSTDIDFilter  | Get the the CAN filter setting of standard IDs |
|                                       |                          | in the assigned CAN port                       |
| 9                                     | CANFD_SetCANEXTIDFilter  | Set the the CAN filter setting of extended IDs |
|                                       |                          | and extended ID list sizes in the assigned     |
|                                       |                          | CAN port                                       |
| 10                                    | CANFD_GetCANEXTIDFilter  | Get the the CAN filter setting of extended IDs |
|                                       |                          | in the assigned CAN port                       |
| 11                                    | CANFD_GetCANStatus       | Get the CAN Bus status in the assigned CAN     |
|                                       |                          | port                                           |

I-7565M-FD USB to CAN/CAN FD converter User Manual (version 1.3.0)

Page: 36
| "Communication" Function Table |                           |                                             |  |  |
|--------------------------------|---------------------------|---------------------------------------------|--|--|
| No.                            | Function Name             | Description                                 |  |  |
|                                |                           | Send a CAN/CAN FD message to the            |  |  |
| 1                              | CANFD_SetCANTxMsg         | software transmitted buffer of the assigned |  |  |
|                                |                           | CAN port                                    |  |  |
|                                |                           | Get a CAN/CAN FD message from the           |  |  |
| 2                              | CANFD_GetCANRxMsg         | software received buffer of the assigned    |  |  |
|                                |                           | CAN port                                    |  |  |
|                                |                           | Enable/disable the hardware cyclic sending  |  |  |
| 3                              | CANFD_SetCANHWSendMode    | CAN/CAN FD message mode in the              |  |  |
|                                |                           | assigned CAN port.                          |  |  |
| 4                              | CANFD_GetCANHWSendMode    | Get the hardware cyclic sending CAN/CAN     |  |  |
|                                |                           | FD message mode in the assigned CAN port    |  |  |
|                                |                           | Set the hardware cyclic sending a CAN/CAN   |  |  |
| 5                              | CANFD_SetCANHWSendMsg     | FD message content in the assigned CAN      |  |  |
|                                |                           | port.                                       |  |  |
| 6                              | CANED CotCANEVEramoBarSag | Get the CAN Bus data flow in the assigned   |  |  |
|                                |                           | CAN port                                    |  |  |

| "Software Buffer" Function Table |                               |                                                                                                  |  |  |
|----------------------------------|-------------------------------|--------------------------------------------------------------------------------------------------|--|--|
| No.                              | No. Function Name Description |                                                                                                  |  |  |
| 1                                | CANFD_GetCANRxMsgCount        | Get the received CAN/CAN FD message<br>counts in the software buffer of the assigned<br>CAN port |  |  |
| 2                                | CANFD_ClearCANRxBuf           | Clear the CAN/CAN FD message in the<br>software received buffer of the assigned<br>CAN port      |  |  |
| 3                                | CANFD_ClearCANTxBuf           | Clear the CAN/CAN FD message in the<br>software transmitted buffer of the assigned<br>CAN port   |  |  |

| "Other" Function Table |                     |                                        |  |  |
|------------------------|---------------------|----------------------------------------|--|--|
| No.                    | Function Name       | Description                            |  |  |
| 1                      | CANFD_GetDIIVersion | Get the API library version.           |  |  |
| 2                      | CANFD_GetFwVer      | Get the firmware version of the module |  |  |
| 3                      | CANFD_SetSN         | Set the module's BID (board ID)        |  |  |
| 4                      | CANFD_ResetModule   | Reset module                           |  |  |

I-7565M-FD USB to CAN/CAN FD converter User Manual (version 1.3.0)

# 5.3. API Library Flow Diagram

The following is the basic control flow chart of user's CAN Bus program development by using CAN\_FD API Library shown in following picture.

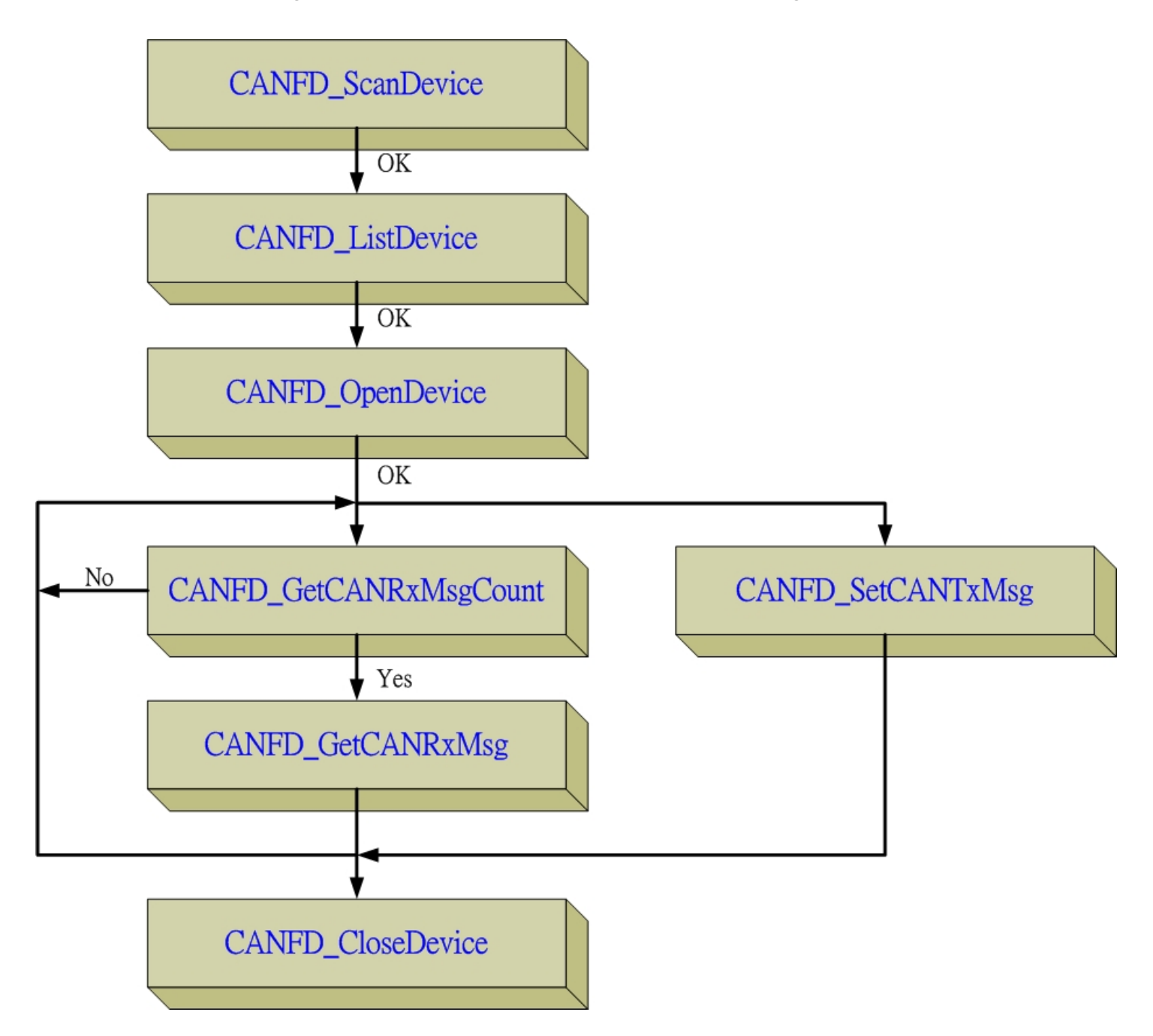

I-7565M-FD USB to CAN/CAN FD converter User Manual (version 1.3.0)

Page: 38

# 5.4. Init Functions

These functions are used to scan and open/close the valid and necessary I-7565M-FD device.

# 5.4.1 CANFD\_ScanDevice

This function is used to scan all the valid I-7565M-FD devices on PC side.

# Syntax:

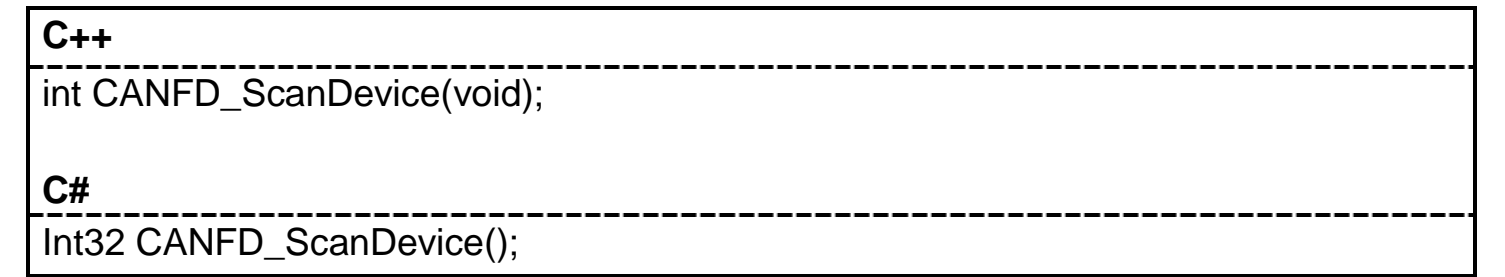

## Parameter:

None.

# **Return Value:**

Return 0 means success, others means failure.

# 5.4.2 CANFD\_ListDevice

The API library maximum support eight I-7565M-FD devices in the same PC. This function is used to list all the scanned I-7565M-FD devices' PID (product ID) and BID (board ID).

# Syntax:

#### C++

BYTE CANFD\_ListDevice(WORD\* o\_wPID, DWORD\* o\_dwBID);

C#

Byte CANFD\_ListDevice(UInt16[] o\_wPID, UInt32[] o\_dwBID);

## **Parameter:**

#### \*o\_wPID

[out] The pointer is used to receive maximum eight PID (product ID) of I-7565M-FD devices

#### \*o\_dwBID

[out] The pointer is used to receive maximum eight BID(board ID) of I-7565M-FD devices'

# **Return Value:**

Return the amount of valid I-7565M-FD devices that API library scanned.

# 5.4.3 CANFD\_OpenDevice

This function is used to open the necessary I-7565M-FD device. After using the pid and bid to open the device, users can get a device ID and can use this ID with "Communication" functions to send/receive CAN messages via device ID.

# Syntax:

C++

int CANFD\_OpenDevice(WORD \*o\_wDevice\_id, WORD i\_wpid, DWORD i\_wbid);

C#

Int32 CANFD\_OpenDevice(out UInt16 o\_wDevice\_id, UInt16 i\_wpid, UInt32 i\_wbid);

# Parameter:

#### \*o\_wDevice\_id

[out] The pointer is used to receive a necessary device ID in the assigned pid and vid of I-7565M-FD device.

#### i\_wpid

*[in]* The PID (product ID) of the I-7565M-FD device which needs to be open.

### i\_wbid

[*in*] The BID (board ID) of the I-7565M-FD device which needs to be open.

# **Return Value:**

# 5.4.4 CANFD\_CloseDevice

This function is used to close the I-7565M-FD device. After the device closed, all the resoruces the API Library used will be released.

# Syntax:

#### C++

int CANFD\_CloseDevice(WORD i\_wDevice\_id);

C#

Int32 CANFD\_CloseDevice(UInt16 i\_wDevice\_id);

## Parameter:

#### i\_wDevice\_id

*[in]* The assigned device ID of the I-7565M-FD device.

## **Return Value:**

# 5.5. Module Configuration Functions

These functions are used to set/get the parameters or information of I-7565M-FD.

# 5.5.1 CANFD\_SetCANOPMode

This function is used to enable/disable, set normal or bus monitoring mode and CAN FD ISO/Non-ISO mode in the assigned CAN port of the I-7565M-FD device.

# Syntax:

C++

int CANFD\_SetCANOPMode(WORD i\_wDevice\_id, BYTE i\_byCANPort, WORD i\_wEnable, WORD i\_wBusMode, WORD i\_wISOMode);

C#

Int32 CANFD\_SetCANOPMode(UInt16 i\_wDevice\_id, Byte i\_byCANPort, UInt16 i\_wEnable, UInt16 i\_wBusMode, UInt16 i\_wISOMode);

# Parameter:

#### i\_wDevice\_id

*[in]* The assigned device ID of the I-7565M-FD device.

### i\_byCANPort

*[in]* The assigned CAN port of the I-7565M-FD device.

### i\_wEnable

[*in*] Enable/disable the assigned CAN port of the I-7565M-FD device. 0: disable, 1: enable.

#### i\_wBusMode

[*in*] Set normal or bus monitoring mode of the assigned CAN port of the I-7565M-FD device.

0: normal mode, 1: bus monitoring mode.

### i\_wISOMode

[*in*] Set CAN FD ISO or Non-ISO mode of the assigned CAN port of the I-7565M-FD device.

0: ISO mode, 1: Non-ISO mode.

# **Return Value:**

Return 0 means success, others means failure.

# 5.5.2 CANFD\_GetCANOPMode

This function is used to get the enable/disable setting, normal or bus monitoring mode and CAN FD ISO/Non-ISO mode in the assigned CAN port of the I-7565M-FD device.

# Syntax:

#### C++

int CANFD\_GetCANOPMode(WORD i\_wDevice\_id, BYTE i\_byCANPort, WORD\* o\_wEnable, WORD\* o\_wBusMode, WORD\* o\_wISOMode);

#### C#

Int32 CANFD\_GetCANOPMode(UInt16 i\_wDevice\_id, Byte i\_byCANPort, out UInt16 o\_wEnable, out UInt16 o\_wBusMode, out UInt16 o\_wISOMode);

## Parameter:

#### i\_wDevice\_id

*[in]* The assigned device ID of the I-7565M-FD device.

#### i\_byCANPort

*[in]* The assigned CAN port of the I-7565M-FD device.

#### \*o\_wEnable

[*out*] Enable or disable the assigned CAN port of the I-7565M-FD device. 0: disable, 1: enable.

#### \*o\_wBusMode

[out] Normal or bus monitoring mode of the assigned CAN port of the I-7565M-FD device.

0: normal mode, 1: bus monitoring mode.

#### \*o\_wISOMode

[out] CAN FD ISO or Non-ISO mode of the assigned CAN port of the I-7565M-FD device.

0: ISO mode, 1: Non-ISO mode.

# **Return Value:**

# 5.5.3 CANFD\_SetCANADBaudRate

This function is used to set the operating CAN/CAN FD arbitration and data phase bit rate in the assigned CAN port of the I-7565M-FD device.

# Syntax:

#### C++

int CANFD\_SetCANADBaudRate(WORD i\_wDevice\_id, BYTE i\_byCANPort, DWORD i\_dwArbitrBR, DWORD i\_dwDataBR, WORD i\_wArbitrBRSP, WORD i\_wDataBRSP);

C#

Int32 CANFD\_SetCANADBaudRate(UInt16 i\_wDevice\_id, Byte i\_byCANPort, UInt32 i\_dwArbitrBR, UInt32 i\_dwDataBR, UInt16 i\_wArbitrBRSP, UInt16 i\_wDataBRSP);

## Parameter:

#### i\_wDevice\_id

*[in]* The assigned device ID of the I-7565M-FD device.

#### i\_byCANPort

*[in]* The assigned CAN port of the I-7565M-FD device.

#### i\_dwArbitrBR

[*in*] The bit rate configured for the CAN and CAN FD arbitration phase in the assigned CAN port of the I-7565M-FD device. Unit: bps (bit per second). Valid Range: 10000 ~ 1000000 (10 kbps ~ 1000 kbps).

#### i\_dwDataBR

[in] The bit rate configured for the CAN FD data phase in the assigned CAN port of the I-7565M-FD device. Unit: bps (bit per second). Valid Range: 100000 ~ 1000000 (100 kbps ~ 10000 kbps).
 Remark: The bit rate configured for CAN FD data phase (*i\_dwDataBR*) must be higher or equal to the bit rate configured for the arbitration phase (*i\_dwArbitrBR*).

#### i\_wArbitrBRSP

[*in*] The sample point of CAN bit rate and CAN FD arbitration phase bit rate in the assigned CAN port of the I-7565M-FD device. Unit: 0.01%, 8750 means

87.50%. Suggested Range: 7500 ~ 8750 (75.00% ~ 87.50%).

#### i\_wDataBRSP

[*in*] The sample point of CAN FD data phase bit rate in the assigned CAN port of the I-7565M-FD device. Unit: 0.01%, 8750 means 87.50%. Suggested Range: 7500 ~ 8750 (75.00% ~ 87.50%).

#### **Return Value:**

# 5.5.4 CANFD\_GetCANADBaudRate

This function is used to get the current CAN/CAN FD arbitration and data phase bit rate in the assigned CAN port of the I-7565M-FD device.

# Syntax:

#### C++

int CANFD\_GetCANADBaudRate(WORD i\_wDevice\_id, BYTE i\_byCANPort, DWORD\* o\_dwArbitrBR, DWORD\* o\_dwDataBR, WORD\* o\_wArbitrBRSP, WORD\* o\_wDataBRSP);

#### C#

Int32 CANFD\_GetCANADBaudRate(UInt16 i\_wDevice\_id, Byte i\_byCANPort, out UInt32 o\_dwArbitrBR, out UInt32 o\_dwDataBR, out UInt16 o\_wArbitrBRSP, out UInt16 o\_wDataBRSP);

# Parameter:

#### i\_wDevice\_id

*[in]* The assigned device ID of the I-7565M-FD device.

#### i\_byCANPort

*[in]* The assigned CAN port of the I-7565M-FD device.

#### \*o\_dwArbitrBR

[out] The CAN bit rate and CAN FD arbitration phase bit rate in the assigned CAN port of the I-7565M-FD device. Unit: bps (bit per second). Valid Range: 10000 ~ 1000000 (10 kbps ~ 1000 kbps).

#### \*o\_dwDataBR

[*out*] The CAN FD data phase bit rate in the assigned CAN port of the I-7565M-FD device. Unit: bps (bit per second). Valid Range: 100000 ~ 10000000 (100 kbps ~ 10000 kbps).

#### \*o\_wArbitrBRSP

[out] The sample point of CAN bit rate and CAN FD arbitration phase bit rate in the assigned CAN port of the I-7565M-FD device. Unit: 0.01%, 8750 means

87.50%.

#### \*o\_wDataBRSP

[*out*] The sample point of CAN FD data phase bit rate in the assigned CAN port Unit: 0.01%, 8750 means 87.50%.

### **Return Value:**

# 5.5.5 CANFD\_SetCANGlobalFilter

This function is used to set CAN filter function of "reject remote standard or extended CAN ID frame" in the assigned CAN port of the I-7565M-FD device.

# Syntax:

#### C++

int CANFD\_SetCANGlobalFilter(WORD i\_wDevice\_id, BYTE i\_byCANPort, BYTE i\_byRejectRFS, BYTE i\_byRejectRFE);

C#

Int32 CANFD\_SetCANGlobalFilter(UInt16 i\_wDevice\_id, Byte i\_byCANPort, Byte i\_byRejectRFS, Byte i\_byRejectRFE);

## Parameter:

#### i\_wDevice\_id

*[in]* The assigned device ID of the I-7565M-FD device.

#### I\_byCANPort

*[in]* The assigned CAN port of the I-7565M-FD device.

#### I\_byRejectRFS

- [*in*] Reject the remote standard CAN ID frame in the assigned CAN port of the I-7565M-FD device.
  - 0: pass the remote standard CAN ID frame
  - 1: reject the remote standard CAN ID frame

### i\_byRejectRFE

[*in*] Reject the remote extended CAN ID frame in the assigned CAN port of the I-7565M-FD device.

0: pass the remote extended CAN ID frame

1: reject the remote extended CAN ID frame

# **Return Value:**

Return 0 means success, others means failure.

# 5.5.6 CANFD\_GetCANGlobalFilter

This function is used to get CAN filter function of "reject remote standard or extended CAN ID frame" and "standard and extended CAN/CAN FD ID lists size" parameters in the assigned CAN port of the I-7565M-FD device.

# Syntax:

#### C++

int CANFD\_GetCANGlobalFilter(WORD i\_wDevice\_id, BYTE i\_byCANPort, BYTE \*o\_byRejectRFS, BYTE \*o\_byRejectRFE, WORD\* o\_wSTDFIDListSize, WORD\* o\_wEXTFIDListSize);

#### C#

Int32 CANFD\_GetCANGlobalFilter(UInt16 i\_wDevice\_id, Byte i\_byCANPort, out Byte o\_byRejectRFS, out Byte o\_byRejectRFE, out UInt16 o\_wSTDFIDListSize, out UInt16 o\_wEXTFIDListSize);

## **Parameter:**

#### i\_wDevice\_id

*[in]* The assigned device ID of the I-7565M-FD device.

#### I\_byCANPort

*[in]* The assigned CAN port of the I-7565M-FD device.

#### \*o\_byRejectRFS

[out] The "Reject the remote standard CAN ID frame" parameter in the assigned CAN port of the I-7565M-FD device.

0: pass the remote standard CAN ID frame

1: reject the remote standard CAN ID frame

#### \*o\_byRejectRFE

[out] The "Reject the remote extended CAN ID frame" parameter in the assigned CAN port of the I-7565M-FD device.

0: pass the remote extended CAN ID frame

1: reject the remote extended CAN ID frame

#### \*o\_wSTDFIDListSize

[*out*] The CAN filter function of "standard CAN ID list size" parameter in the assigned CAN port of the I-7565M-FD device. This parameter is used for valid CAN ID filter ranges on **CANFD\_GetCANSTDIDFilter** API function. Valid Range: 0 ~ 128.

#### \*o\_wEXTFIDListSize

[out] The CAN filter function of "extended CAN ID list size" parameter in the assigned CAN port of the I-7565M-FD device. This parameter is used for valid CAN ID filter ranges on **CANFD\_GetCANEXTIDFilter** API function. Valid Range: 0 ~ 64.

### **Return Value:**

# 5.5.7 CANFD\_SetCANSTDIDFilter

This function is used to set CAN filter function of "standard CAN/CAN FD ID list size" and "standard CAN/CAN FD ID ranges" parameters in the assigned CAN port of the I-7565M-FD device.

# Syntax:

#### C++

int CANFD\_SetCANSTDIDFilter(WORD i\_wDevice\_id, BYTE i\_byCANPort, WORD i\_wSTDFIDListSize, WORD\* i\_wSTDFID1, WORD\* i\_wSTDFID2);

C#

Int32 CANFD\_SetCANSTDIDFilter(UInt16 i\_wDevice\_id, Byte i\_byCANPort, UInt16 i\_wSTDFIDListSize, [In, Out] UInt16[] i\_wSTDFID1, [In, Out] UInt16[] i\_wSTDFID2);

## Parameter:

#### i\_wDevice\_id

*[in]* The assigned device ID of the I-7565M-FD device.

#### I\_byCANPort

*[in]* The assigned CAN port of the I-7565M-FD device.

#### I\_wSTDFIDListSize

[*in*] The CAN filter function of "standard CAN ID list size" parameter in the assigned CAN port of the I-7565M-FD device. Maximum support 128 CAN standard ID filter in each CAN port.

#### \*i\_wSTDFID1, \*i\_wSTDFID2

[*in/out*] This point to arrays of the elements of standard CAN/CAN FD ID filter ranges in the assigned CAN port of the I-7565M-FD device. Valid used size of the arrays are depended by the "*i\_wSTDFIDListSize*" parameter. The contents of each elements are defined as below: *Element0: CAN ID from* i\_wSTDFID1[0] to i\_wSTDFID2[0] *Element1: CAN ID from* i\_wSTDFID1[1] to i\_wSTDFID2[1] ...

*Element127: CAN ID from* i\_wSTDFID1[127] to i\_wSTDFID2[127]

### **Return Value:**

Return 0 means success, others means failure.

I-7565M-FD USB to CAN/CAN FD converter User Manual (version 1.3.0)

Page: 52

# 5.5.8 CANFD\_GetCANSTDIDFilter

This function is used to get CAN filter function of "standard CAN/CAN FD ID ranges" parameter in the assigned CAN port of the I-7565M-FD device.

# Syntax:

#### C++

int CANFD\_GetCANSTDIDFilter(WORD i\_wDevice\_id, BYTE i\_byCANPort, WORD\* o\_wSTDFID1, WORD\* o\_wSTDFID2);

C#

Int32 CANFD\_GetCANSTDIDFilter(UInt16 i\_wDevice\_id, Byte i\_byCANPort, [In, Out] UInt16[] o\_wSTDFID1, [In, Out] UInt16[] o\_wSTDFID2);

## Parameter:

#### i\_wDevice\_id

*[in]* The assigned device ID of the I-7565M-FD device.

#### I\_byCANPort

*[in]* The assigned CAN port of the I-7565M-FD device.

#### \*o\_wSTDFID1, \*o\_wSTDFID2

[*in/out*] This point to arrays of the elements of standard CAN ID filter ranges in the assigned CAN port of the I-7565M-FD device. Each array must reserve space for saving maximun 128 elements of CAN/CAN FD standard ID.Valid used size of the arrays are depended by the "o\_wSTDFIDListSize" parameter in the CANFD\_GetCANGlobalFilter() API function. The contents of each elements are defined as below: *Element0: CAN ID from* i\_wSTDFID1[0] to i\_wSTDFID2[0] *Element1: CAN ID from* i\_wSTDFID1[1] to i\_wSTDFID2[1]

*Element127: CAN ID from* i\_wSTDFID1[127] to i\_wSTDFID2[127]

### **Return Value:**

Return 0 means success, others means failure.

# 5.5.9 CANFD\_SetCANEXTIDFilter

This function is used to set CAN filter function of "extended CAN ID list size" and "extended CAN ID ranges" parameters in the assigned CAN port of the I-7565M-FD device.

# Syntax:

#### C++

int CANFD\_SetCANEXTIDFilter(WORD i\_wDevice\_id, BYTE i\_byCANPort, WORD i\_wEXTFIDListSize, DWORD\* i\_dwEXTFID1, DWORD\* i\_dwEXTFID2);

C#

Int32 CANFD\_SetCANEXTIDFilter(UInt16 i\_wDevice\_id, Byte i\_byCANPort, UInt16 i\_wEXTFIDListSize, [In, Out] UInt16[] i\_wEXTFID1, [In, Out] UInt16[] i\_wEXTFID2);

# Parameter:

#### i\_wDevice\_id

*[in]* The assigned device ID of the I-7565M-FD device.

#### I\_byCANPort

*[in]* The assigned CAN port of the I-7565M-FD device.

#### I\_wEXTFIDListSize

[*in*] The CAN filter function of "extended CAN ID list size" parameter in the assigned CAN port of the I-7565M-FD device. Maximum support 64 CAN extended ID filter in each CAN port.

### \*i\_wEXTFID1, \*i\_wEXTFID2

[*in/out*] This point to arrays of the elements of extended CAN ID filter ranges in the assigned CAN port of the I-7565M-FD device. Valid used size of the arrays are depended by the "*i\_wEXTFIDListSize*" parameter. The contents of each elements are defined as below: *Element0: CAN ID from* i\_wEXTFID1[0] to i\_wEXTFID2[0] *Element1: CAN ID from* i\_wEXTFID1[1] to i\_wEXTFID2[1] ...

*Element63: CAN ID from* i\_wEXTFID1[127] to i\_wEXTFID2[127]

### **Return Value:**

Return 0 means success, others means failure.

# 5.5.10 CANFD\_GetCANEXTIDFilter

This function is used to get CAN filter function of "extended CAN/CAN FD ID ranges" parameter in the assigned CAN port of the I-7565M-FD device.

# Syntax:

#### C++

int CANFD\_GetCANEXTIDFilter(WORD i\_wDevice\_id, BYTE i\_byCANPort, WORD\* o\_wEXTFID1, WORD\* o\_wEXTFID2);

C#

Int32 CANFD\_GetCANEXTIDFilter(UInt16 i\_wDevice\_id, Byte i\_byCANPort, [In, Out] UInt16[] o\_wEXTFID1, [In, Out] UInt16[] o\_wEXTFID2);

## Parameter:

#### i\_wDevice\_id

*[in]* The assigned device ID of the I-7565M-FD device.

#### I\_byCANPort

*[in]* The assigned CAN port of the I-7565M-FD device.

#### \*o\_wEXTFID1, \*o\_wEXTFID2

[*in/out*] This point to arrays of the elements of extended CAN ID filter ranges in the assigned CAN port of the I-7565M-FD device. Each array must reserve space for saving maximun 64 elements of CAN/CAN FD extended ID.Valid used size of the arrays are depended by the "o\_wEXTFIDListSize" parameter in the CANFD\_GetCANGlobalFilter() API function. The contents of each elements are defined as below: *Element0: CAN ID from* i\_wEXTFID1[0] to i\_wEXTFID2[0] *Element1: CAN ID from* i\_wEXTFID1[1] to i\_wEXTFID2[1]

*Element63: CAN ID from* i\_wEXTFID1[127] to i\_wEXTFID2[127]

# **Return Value:**

Return 0 means success, others means failure.

# 5.5.11 CANFD\_GetCANStatus

This function is used to get CAN status, CAN Bus transmitted/received error counter and software buffer status in the assigned CAN port of the I-7565M-FD device.

# Syntax:

### C++

int CANFD\_GetCANStatus(WORD i\_wDevice\_id, BYTE i\_byCANPort, DWORD \*o\_dwCANStatus, DWORD \*o\_dwErrCnt, DWORD \*o\_dwBufStatus);

C#

Int32 CANFD\_GetCANStatus(UInt16 i\_wDevice\_id, Byte i\_byCANPort, out UInt32 o\_dwCANStatus, out UInt32 o\_dwErrCnt, out UInt32 o\_dwBufStatus);

# Parameter:

#### i\_wDevice\_id

*[in]* The assigned device ID of the I-7565M-FD device.

#### I\_byCANPort

*[in]* The assigned CAN port of the I-7565M-FD device.

#### \*o\_dwCANStatus

[*out*] The CAN Bus status in the assigned CAN port of the I-7565M-FD device. Please refer to appendix 7.3 for "CAN Status" definition.

#### \*o\_dwErrCnt

[*out*] The CAN Bus transmitted/received error counter in the assigned CAN port of the I-7565M-FD device. Please refer to appendix 7.4 for "CAN Error Counter" definition.

#### \*o\_dwBufStatus

[out] The CAN Bus transmitted/received buffer status in the assigned CAN port of the I-7565M-FD device.

| Bit | Symbol | Value | Description                               |  |
|-----|--------|-------|-------------------------------------------|--|
| 0   | RX     |       | CAN1/CAN2 receive software buffer status  |  |
|     |        | 0     | Receive software buffer underrun          |  |
|     |        | 1     | Receive software buffer overrun           |  |
| 1   | ТХ     |       | CAN1/CAN2 transmit software buffer status |  |
|     |        | 0     | Transmit software buffer underrun         |  |
|     |        | 1     | Transmit software buffer overrun          |  |
| 3:2 | -      |       | Reserved                                  |  |

I-7565M-FD USB to CAN/CAN FD converter User Manual (version 1.3.0)

Page: 56

| 4                                                         | EW |                                                       | CAN1/2 ErrorWarning status.                                 |  |  |
|-----------------------------------------------------------|----|-------------------------------------------------------|-------------------------------------------------------------|--|--|
|                                                           |    | 0                                                     | Both error counters are below the Error_Warning limit of 96 |  |  |
|                                                           |    | At least one of error counter has reached the Error_W |                                                             |  |  |
|                                                           |    | I                                                     | 96                                                          |  |  |
| 5 EP                                                      |    |                                                       | CAN1/2 Error passive status                                 |  |  |
|                                                           |    | 0                                                     | The CAN is in Error_Active state.                           |  |  |
|                                                           |    | 1                                                     | The CAN is in the Error_Passive state                       |  |  |
| 6 BO CAN1/2 Bus Off status<br>0 The CAN is not in Bus_OFF |    |                                                       | CAN1/2 Bus Off status                                       |  |  |
|                                                           |    | 0                                                     | The CAN is not in Bus_OFF state.                            |  |  |
|                                                           |    | 1                                                     | The CAN is in the Bus_OFF state                             |  |  |
| 31:7                                                      | -  | -                                                     | Reserved                                                    |  |  |

# **Return Value:**

Return 0 means success, others means failure.

# 5.6. Communication Functions

These functions are used to send/receive CAN/CAN FD messages through I-7565M-FD

# 5.6.1 CANFD\_SetCANTxMsg

This function is used to send a CAN/CAN FD message to the software transmitted buffer of the assigned CAN port of the I-7565M-FD device.

# Syntax:

#### C++

int CANFD\_SetCANTxMsg(WORD i\_wDevice\_id, BYTE i\_byCANPort, BYTE i\_byMode, DWORD i\_dwID, BYTE i\_byRTR, BYTE i\_byFDF, BYTE i\_byDlen, BYTE \*i\_byData);

#### C#

Int32 CANFD\_SetCANTxMsg(UInt16 i\_wDevice\_id, Byte i\_byCANPort, Byte i\_byMode, UInt32 i\_dwID, Byte i\_byRTR, Byte i\_byFDF, Byte i\_byDlen, [In, Out] Byte[] i\_byData);

# Parameter:

### i\_wDevice\_id

*[in]* The assigned device ID of the I-7565M-FD device.

### I\_byCANPort

[in] The assigned CAN port of the I-7565M-FD device.

#### I\_byMode

[in] CAN message mode. 0: 2.0A, 11-bit CAN ID 1: 2.0B, 29-bit CAN ID

### i\_dwlD

[in] CAN message ID parameter.
Valid Range:
2.0A (11-bit CAN ID) mode → 0x000 ~ 0x7FF
2.0B (29-bit CAN ID) mode → 0x0000000 ~ 0x1FFFFFFF

I-7565M-FD USB to CAN/CAN FD converter User Manual (version 1.3.0)

Page: 58

## i\_byRTR

[in] CAN message RTR (Remote Transmission Request) parameter.
 0: use data frame
 1: use remote frame. (No effect for CAN FD frame)

### i\_byFDF

[*in*] CAN/CAN FD message. 0: use normal CAN frame 1: use CAN FD frame

#### i\_byDlen

[*in*] CAN/CAN FD frame data length parameter. Normal CAN frame: Valid range: 0x0 ~ 0x8 CAN FD frame: Valid range: 0x0 ~ 0xF

| i_byDlen      | Frame data length | i_byDlen      | Frame data length |
|---------------|-------------------|---------------|-------------------|
| (Hexadecimal) | (Decimal)         | (Hexadecimal) | (Decimal)         |
| 0x0           | 0                 | 0x8           | 8                 |
| 0x1           | 1                 | 0x9           | 12                |
| 0x2           | 2                 | 0xA           | 16                |
| 0x3           | 3                 | 0xB           | 20                |
| 0x4           | 4                 | 0xC           | 24                |
| 0x5           | 5                 | 0xD           | 32                |
| 0x6           | 6                 | 0xE           | 48                |
| 0x7           | 7                 | 0xF           | 64                |

#### \*i\_byData

[*in/out*] This point to an user defined 8 (Normal CAN frame) / 64 (CAN FD frame) bytes array buffer for saving CAN/CAN FD message data parameter.

### **Return Value:**

# 5.6.2 CANFD\_GetCANRxMsg

This function is used to get a CAN/CAN FD message from the software received buffer of the assigned CAN port of the I-7565M-FD device.

# Syntax:

#### C++

int CANFD\_GetCANRxMsg(WORD i\_wDevice\_id, BYTE i\_byCANPort, BYTE\* o\_byType, BYTE\* o\_byMode, DWORD\* o\_dwID, BYTE\* o\_byRTR, BYTE\* o\_byFDF, BYTE\* o\_byDlen, BYTE \*o\_byData, DWORD \*o\_dw\_TimeStamp\_s, DWORD \*o\_dw\_TimeStamp\_us);

#### C#

Int32 CANFD\_GetCANRxMsg(UInt16 i\_wDevice\_id, Byte i\_byCANPort, out Byte o\_byType, out Byte o\_byMode, out UInt32 o\_dwID, out Byte o\_byRTR, out Byte o\_byFDF, out Byte o\_byDlen, [In, Out] Byte[] o\_byData, out UInt32 o\_dw\_TimeStamp\_s, out UInt32 o\_dw\_TimeStamp\_us);

# Parameter:

#### i\_wDevice\_id

*[in]* The assigned device ID of the I-7565M-FD device.

### I\_byCANPort

*[in]* The assigned CAN port of the I-7565M-FD device.

#### \*o\_byType

[out] Received messages format.

0: receive a stand/extended CAN/CAN FD message

1: receive a event message.

#### Event message format:

Mode: 1 (CAN 2.0B, 29-bit CAN ID)

- ID: 0xEEEEEE
- RTR: 0 (No RTR)
- FDF: 0
- Dlen: 0x08
- Data: D0~D3 → CAN Bus status in little-endian format
   (Please refer to appendix 7.3 for "CAN Status" definition.)
   D4~D7 → CAN Bus error counter in little-endian format

(Please refer to appendix 7.4 for "CAN Error Counter" definition.)

#### \*o\_byMode

[out] CAN message mode. 0: 2.0A, 11-bit CAN ID 1: 2.0B, 29-bit CAN ID

#### \*o\_dwID

[out] CAN message ID parameter. 2.0A (11-bit CAN ID) CAN message → 0x000 ~ 0x7FF 2.0B (29-bit CAN ID) CAN message → 0x00000000 ~ 0x1FFFFFF Event message → 0xEEEEEE

#### \*o\_byRTR

[out] CAN message RTR (Remote Transmission Request) parameter. 0: data frame

1: remote frame. (always 0 for CAN FD frame)

#### \*o\_byFDF

[*in*] CAN/CAN FD message. 0: normal CAN frame

1: CAN FD frame

#### \*o\_byDlen

[*in*] CAN/CAN FD frame data length parameter. Normal CAN frame: Valid range: 0x0 ~ 0x8

CAN FD frame: Valid range: 0x0 ~ 0xF

| o_byDlen      | Frame data length | o_byDlen      | Frame data length |
|---------------|-------------------|---------------|-------------------|
| (Hexadecimal) | (Decimal)         | (Hexadecimal) | (Decimal)         |
| 0x0           | 0                 | 0x8           | 8                 |
| 0x1           | 1                 | 0x9           | 12                |
| 0x2           | 2                 | 0xA           | 16                |
| 0x3           | 3                 | 0xB           | 20                |
| 0x4           | 4                 | 0xC           | 24                |
| 0x5           | 5                 | 0xD           | 32                |
| 0x6           | 6                 | 0xE           | 48                |
| 0x7           | 7                 | 0xF           | 64                |

#### \*o\_byData

[*in/out*] This point to an user defined 64 bytes array buffer for saving CAN/CAN FD message data parameter.

#### \*o\_dw\_TimeStamp\_s

[out] The timestamp of the received/event message. Unit: second.

#### \*o\_dw\_TimeStamp\_us

[out] The timestamp of the received/event message. Unit: micro second.

# **Return Value:**

# 5.6.3 CANFD\_SetCANHWSendMode

This function is used to enable or disable CAN/CAN FD message sending in the assigned CAN port by using module hardware timer and it will be more precise than PC software timer.

# Syntax:

#### C++

int CANFD\_SetCANHWSendMode(WORD i\_wDevice\_id, BYTE i\_byCANPort, BYTE i\_byMode);

#### C#

Int32 CANFD\_SetCANHWSendMode(UInt16 i\_wDevice\_id, Byte i\_byCANPort, Byte i\_byMode);

# Parameter:

#### i\_wDevice\_id

*[in]* The assigned device ID of the I-7565M-FD device.

#### I\_byCANPort

*[in]* The assigned CAN port of the I-7565M-FD device.

#### I\_byMode

[*in*] Enable or disable CAN/CAN FD message sending in the assigned CAN port by using module hardware timer.

0: disable CAN/CAN FD message sending by using module hardware timer.

1: enable CAN/CAN FD message sending by using module hardware timer.

# **Return Value:**

# 5.6.4 CANFD\_GetCANHWSendMode

This function is used to get the operating mode of CAN/CAN FD message sending in the assigned CAN port by using module hardware timer.

# Syntax:

#### C++

int CANFD\_GetCANHWSendMode(WORD i\_wDevice\_id, BYTE i\_byCANPort, BYTE
\*o\_byMode);

C#

Int32 CANFD\_GetCANHWSendMode(UInt16 i\_wDevice\_id, Byte i\_byCANPort, out Byte o\_byMode);

## Parameter:

#### i\_wDevice\_id

*[in]* The assigned device ID of the I-7565M-FD device.

#### I\_byCANPort

*[in]* The assigned CAN port of the I-7565M-FD device.

#### \*o\_byMode

[out] Operating mode of CAN/CAN FD message sending in the assigned CAN port by using module hardware timer. 0: disable.

1: enable.

# **Return Value:**

# 5.6.5 CANFD\_SetCANHWSendMsg

This function is used to set the CAN/CAN FD message sending in the assigned CAN port by using module hardware timer.

# Syntax:

#### C++

int CANFD\_SetCANHWSendMsg(WORD i\_wDevice\_id, BYTE i\_byCANPort, BYTE i\_byMode, DWORD i\_dwID, BYTE i\_byRTR, i\_byFDF, BYTE i\_byDlen, BYTE \*i\_byData, DWORD i\_dwTimer, DWORD i\_dwCounter);

C#

Int32 CANFD\_SetCANHWSendMsg(UInt16 i\_wDevice\_id, Byte i\_byCANPort, Byte i\_byMode, UInt32 i\_dwID, Byte i\_byRTR, Byte i\_byFDF, Byte i\_byDlen, [In, Out] Byte[] i\_byData, UInt32 i\_dwTimer, UInt32 i\_dwCounter);

## Parameter:

#### i\_wDevice\_id

*[in]* The assigned device ID of the I-7565M-FD device.

#### I\_byCANPort

*[in]* The assigned CAN port of the I-7565M-FD device.

#### I\_byMode

[in] CAN message mode. 0: 2.0A, 11-bit CAN ID 1: 2.0B, 29-bit CAN ID

#### i\_dwlD

[in] CAN message ID parameter.
Valid Range:
2.0A (11-bit CAN ID) mode → 0x000 ~ 0x7FF
2.0B (29-bit CAN ID) mode → 0x0000000 ~ 0x1FFFFFFF

#### i\_byRTR

[in] CAN message RTR (Remote Transmission Request) parameter.0: use data frame1: use remote frame. (No effect for CAN FD frame)

## i\_byDlen

[*in*] CAN/CAN FD frame data length parameter. Normal CAN frame: Valid range: 0x0 ~ 0x8 CAN FD frame: Valid range: 0x0 ~ 0xF

| i_byDlen      | Frame data length | i_byDlen      | Frame data length |
|---------------|-------------------|---------------|-------------------|
| (Hexadecimal) | (Decimal)         | (Hexadecimal) | (Decimal)         |
| 0x0           | 0                 | 0x8           | 8                 |
| 0x1           | 1                 | 0x9           | 12                |
| 0x2           | 2                 | 0xA           | 16                |
| 0x3           | 3                 | 0xB           | 20                |
| 0x4           | 4                 | 0xC           | 24                |
| 0x5           | 5                 | 0xD           | 32                |
| 0x6           | 6                 | 0xE           | 48                |
| 0x7           | 7                 | 0xF           | 64                |

#### \*i\_byData

[*in/out*] This point to an user defined 8 (Normal CAN frame) / 64 (CAN FD frame) bytes array buffer for saving CAN/CAN FD message data parameter.

#### I\_dwTimer

[*in*] Time period of the module hardware timer to send this CAN message. Unit: 100 micro second

### i\_dwCounter

[in] Number of transmissions of the module hardware timer to send this CAN message.

# **Return Value:**

# 5.6.6 CANFD\_GetCANRxFramePerSec

This function is used to get the CAN Bus data flow in the assigned CAN port of the I-7565M-FD device.

# Syntax:

#### C++

int CANFD\_GetCANRxFramePerSec(WORD i\_wDevice\_id, BYTE i\_byCANPort, WORD \*o\_wRxFPS);

C#

Int32 CANFD\_GetCANRxFramePerSec(UInt16 i\_wDevice\_id, Byte i\_byCANPort, out UInt16 o\_wRxFPS);

### **Parameter:**

#### i\_wDevice\_id

*[in]* The assigned device ID of the I-7565M-FD device.

#### I\_byCANPort

*[in]* The assigned CAN port of the I-7565M-FD device.

#### \*o\_wRxFPS

*[out]* The CAN Bus data flow in the assigned CAN port of the I-7565M-FD device.

# **Return Value:**

# 5.7. Software Buffer Functions

All the transmitted/received CAN messages will be saved in software buffer provided by CAN\_FD library first. These related software functions are used to operate the software buffer of CAN\_FD library.

# 5.7.1 CANFD\_GetCANRxMsgCount

This function is used to get the count of received CAN/CAN FD messages in the software received buffer in the assigned CAN port of the I-7565M-FD device.

# Syntax:

#### C++

int CANFD\_GetCANRxMsgCount(WORD i\_wDevice\_id, BYTE i\_byCANPort, DWORD \*o\_dwCount);

#### C#

Int32 CANFD\_GetCANRxMsgCount(UInt16 i\_wDevice\_id, Byte i\_byCANPort, out UInt32 o\_dwCount);

### Parameter:

#### i\_wDevice\_id

*[in]* The assigned device ID of the I-7565M-FD device.

#### I\_byCANPort

*[in]* The assigned CAN port of the I-7565M-FD device.

#### \*o\_dwCount

[out] The count of received CAN/CAN FD messages in the software received buffer in the assigned CAN port of the I-7565M-FD device.

# **Return Value:**

Return 0 means success, others means failure.

# 5.7.2 CANFD\_ClearCANRxBuf

This function is used to clear all the CAN/CAN FD messages in the software received buffer in the assigned CAN port of the I-7565M-FD device.

# Syntax:

#### C++

int CANFD\_ClearCANRxBuf(WORD i\_wDevice\_id, BYTE i\_byCANPort);

C#

Int32 CANFD\_ClearCANRxBuf(UInt16 i\_wDevice\_id, Byte i\_byCANPort);

## Parameter:

#### i\_wDevice\_id

*[in]* The assigned device ID of the I-7565M-FD device.

### I\_byCANPort

*[in]* The assigned CAN port of the I-7565M-FD device.

# **Return Value:**

# 5.7.3 CANFD\_ClearCANTxBuf

This function is used to clear all the CAN/CAN FD messages in the software transmitted buffer in the assigned CAN port of the I-7565M-FD device.

# Syntax:

#### C++

int CANFD\_ClearCANTxBuf(WORD i\_wDevice\_id, BYTE i\_byCANPort);

C#

Int32 CANFD\_ClearCANTxBuf(UInt16 i\_wDevice\_id, Byte i\_byCANPort);

## **Parameter:**

#### i\_wDevice\_id

*[in]* The assigned device ID of the I-7565M-FD device.

### I\_byCANPort

*[in]* The assigned CAN port of the I-7565M-FD device.

# **Return Value:**

# 5.8. Other Functions

These functions are used to get the CAN\_FD library information or helpful for users program.

------

# 5.8.1 CANFD\_GetDIIVersion

This function is used to get the version of CAN\_FD library

# Syntax:

```
C++
DWORD CANFD_GetDIIVersion(void);
```

<u>C#</u>

UInt32 CANFD\_GetDIIVersion();

# Parameter:

None.

# **Return Value:**

Return the CAN\_FD library version. Value 1000000 (in decimal) → CAN\_FD library version: v1.0.0.0 Value 1000113 (in decimal) → CAN\_FD library version: v1.0.1.13

# 5.8.2 CANFD\_GetFwVer

This function is used to get the firmware version of the I-7565M-FD device

# Syntax:

#### C++

Int CANFD\_GetFwVer(WORD i\_wDevice\_id, WORD\* o\_wFwVer);

C#

Int32 CANFD\_GetFwVer(UInt16 i\_wDevice\_id, out UInt16 o\_wFwVer);

#### Parameter:

#### i\_wDevice\_id

*[in]* The assigned device ID of the I-7565M-FD device.

#### \*o\_wFwVer

[*out*] The firmware version of the I-7565M-FD device. Value 100 (in decimal) → firmware version: v1.00

# **Return Value:**
### 5.8.3 CANFD\_SetSN

This function is used to set the BID (board ID) of the I-7565M-FD device

#### Syntax:

#### C++

Int CANFD\_SetSN(WORD i\_wDevice\_id, DWORD i\_dwSN)

C#

Int32 CANFD\_SetSN(UInt16 i\_wDevice\_id, UInt32 i\_dwSN);

#### **Parameter:**

#### i\_wDevice\_id

*[in]* The assigned device ID of the I-7565M-FD device.

#### I\_dwSN

[*in*] The BID (board ID) of the I-7565M-FD device.

#### **Return Value:**

Return 0 means success, others means failure.

### 5.8.4 CANFD\_ResetModule

This function is used to reset the I-7565M-FD device

#### Syntax:

#### C++

Int CANFD\_ResetModule(WORD i\_wDevice\_id);

C#

Int32 CANFD\_ResetModule(UInt16 i\_wDevice\_id);

#### **Parameter:**

#### i\_wDevice\_id

*[in]* The assigned device ID of the I-7565M-FD device.

#### **Return Value:**

Return 0 means success, others means failure.

### 5.9. Return Codes

The return value is used to show the result of executing CAN\_FD library functions. The following is the all return codes.

| Error Code    | Description                                   |  |  |  |
|---------------|-----------------------------------------------|--|--|--|
| (hexadecimal) | Description                                   |  |  |  |
| 0x0           | No error                                      |  |  |  |
| 0x1           | OP field of the configuration command error   |  |  |  |
| 0x2           | FC field of the configuration command error   |  |  |  |
| 0x3           | DL field of the configuration command error   |  |  |  |
| 0x4           | Fail to write data into device                |  |  |  |
|               |                                               |  |  |  |
| 0x10001       | Invalid device                                |  |  |  |
| 0x10002       | Device already in used                        |  |  |  |
| 0x10003       | Device not exist                              |  |  |  |
| 0x10004       | Get device information error                  |  |  |  |
| 0x10005       | Invalid USB package size                      |  |  |  |
| 0x10006       | Write file fail                               |  |  |  |
| 0x10007       | USB Tx buffer overflow                        |  |  |  |
| 0x1000A       | Exceed maximum supported USB device           |  |  |  |
| 0x1000B       | USB device not open                           |  |  |  |
|               |                                               |  |  |  |
| 0x10100       | Communication timeout                         |  |  |  |
| 0x10101       | Invalid CAN port number                       |  |  |  |
| 0x10102       | No data in CAN received buffer                |  |  |  |
| 0x10103       | CAN transmitted buffer overflow               |  |  |  |
| 0x10104       | CAN bit rate parameters not support           |  |  |  |
| 0x10105       | CAN Filter ID list size parameter not support |  |  |  |

I-7565M-FD USB to CAN/CAN FD converter User Manual (version 1.3.0)

# 6. Firmware Upgrade

Please refer to the following steps to upgrade the firmware of module

Step 1: Set the 'Init.' Dip switch of the I-7565M-FD to 'ON' and connect the PC available USB port with the USB port of the module. Users can find the communication cable (CA-USB15) in the product box.

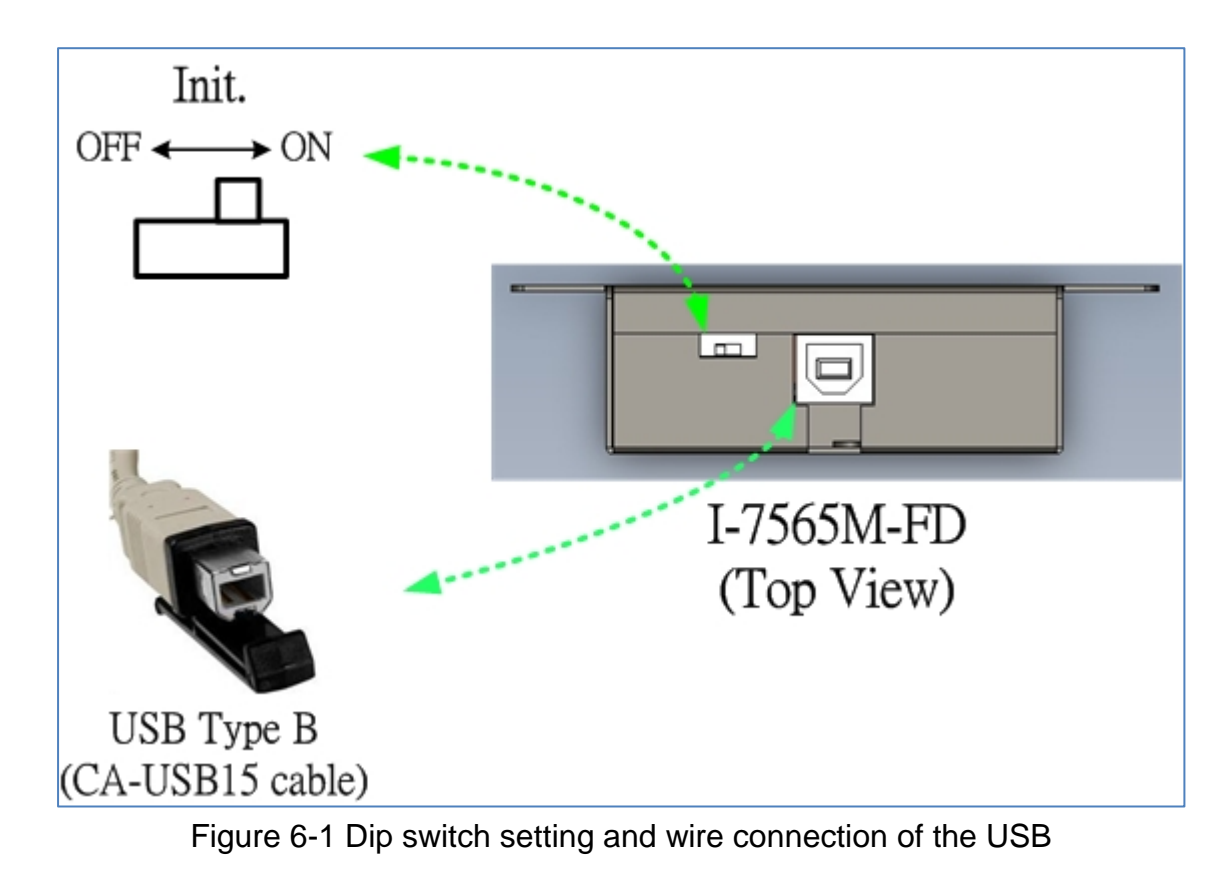

Step 2: Then, the module will be enter into "Firmware Upgrade mode". In this mode, the Power, MS, CAN1\_ST, CAN2\_ST, CAN2, CAN1 LEDs of the module will scroll to flash per 200 milliseconds and users can upgrade the firmware of the I-7565M-FD module via USB and the module will become a "USB Mass Storage Device" and also shows a folder like following picture automatically.

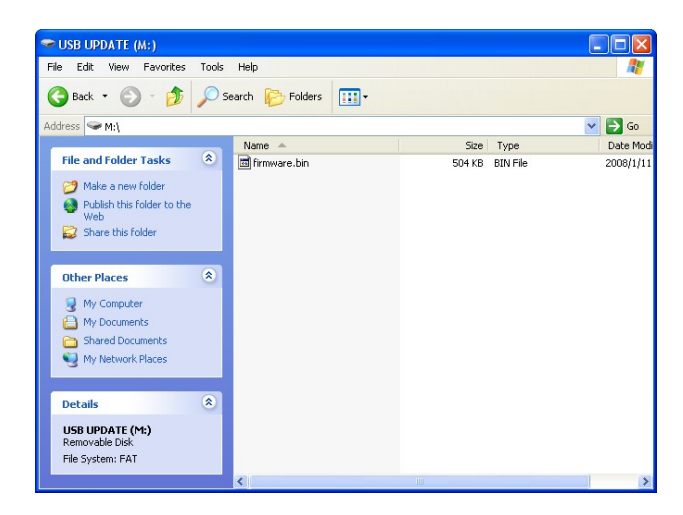

Step 3: Get the "Firmware Update Tool" and firmware file.

The software is located at:

https://www.icpdas.com/en/download/show.php?num=814&model=I-75 65M-FD

The firmware is located at:

https://www.icpdas.com/en/download/show.php?num=812&model=I-75 65M-FD

Step 4: Execute the "Firmware Update Tool".

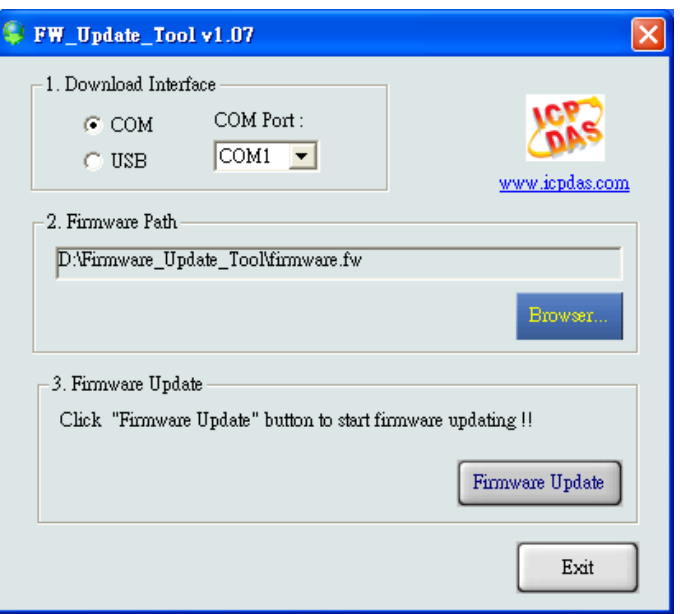

I-7565M-FD USB to CAN/CAN FD converter User Manual (version 1.3.0)

Step 5: Select USB port and the necessary USB Disk of PC.

| FW_Update_Tool v1.07                                                                                      |                 |
|----------------------------------------------------------------------------------------------------|-----------------|
| 1. Download Interface<br>COM<br>USB Disk :<br>USB<br>J:<br>K:<br>L:<br>D:\Firmware_Update<br>N:<br>Vre fw | www.icpdas.com  |
| - 3. Firmware Update                                                                                      | Browser         |
| Chick Finnwale Optiale Dution to start finnwa                                                             | Firmware Update |
|                                                                                                    | Exit            |

Step 6: Press the "Browser..." button and select the firmware file (\*.fw).

| FW_Update_Tool v1.07                                     |                |
|----------------------------------------------------------|----------------|
| 1. Download Interface<br>COM USB Disk :<br>USB M:        | vww.icpdas.com |
| 2. Firmware Path<br>D:\I-7565-FD_FW_v100.fw              |                |
|                                                          | Browser        |
| 3. Firmware Update                                       |                |
| Click "Firmware Update" button to start firmware updatin | g              |
| Firm                                                     | ware Update    |
|                                                          | Exit           |

I-7565M-FD USB to CAN/CAN FD converter User Manual (version 1.3.0)

Step 7: Press the "Firmware Update" button to update the firmware. After successfully to upgrade the firmware, the "Firmware Update Success! Please Reboot Module!" information will be display on the "3. Firmware Update" frame.

| FW_Update_Tool v1.07                                                |
|---------------------------------------------------------------------|
| 1. Download Interface<br>COM USB Disk :<br>USB M:<br>www.icpdas.com |
| 2. Firmware Path                                                    |
| D:\I-7565-FD_FW_v100.fw                                             |
| Browser                                                             |
| 3. Firmware Update                                                  |
| Firmware Update Success   Please Reboot Module                      |
| Firmware Update                                                     |
| Exit                                                                |

Step 8: Set the 'Init' dip switch of the module to the 'OFF' position.

Step 9: Re-plug the USB cable to reboot the module and press the "Exit" button to exit the "Firmware Update Tool"

# 7. Appendix

# 7.1. Revision History

This chapter provides revision history information to this document. The table below shows the revision history.

| Revision      | Date    | Description                                                         |
|---------------|---------|---------------------------------------------------------------------|
| 1.0.0         | 2019/12 | Initial issue                                                       |
| 1.1.0         | 2021/01 | Upgrade CAN FD data bit rate to 10000 kbps                          |
| 1.2.0         | 2021/04 | Add appendix 7.5 for valid data phase bit rate that module support. |
| 1.3.0 2023/01 |         | Update dll, demo, utility and firmware files download link          |

Copyright © 2023 ICP DAS Co., Ltd. All Rights Reserved. E-mail: service@icpdas.com

# 7.2. Dimension

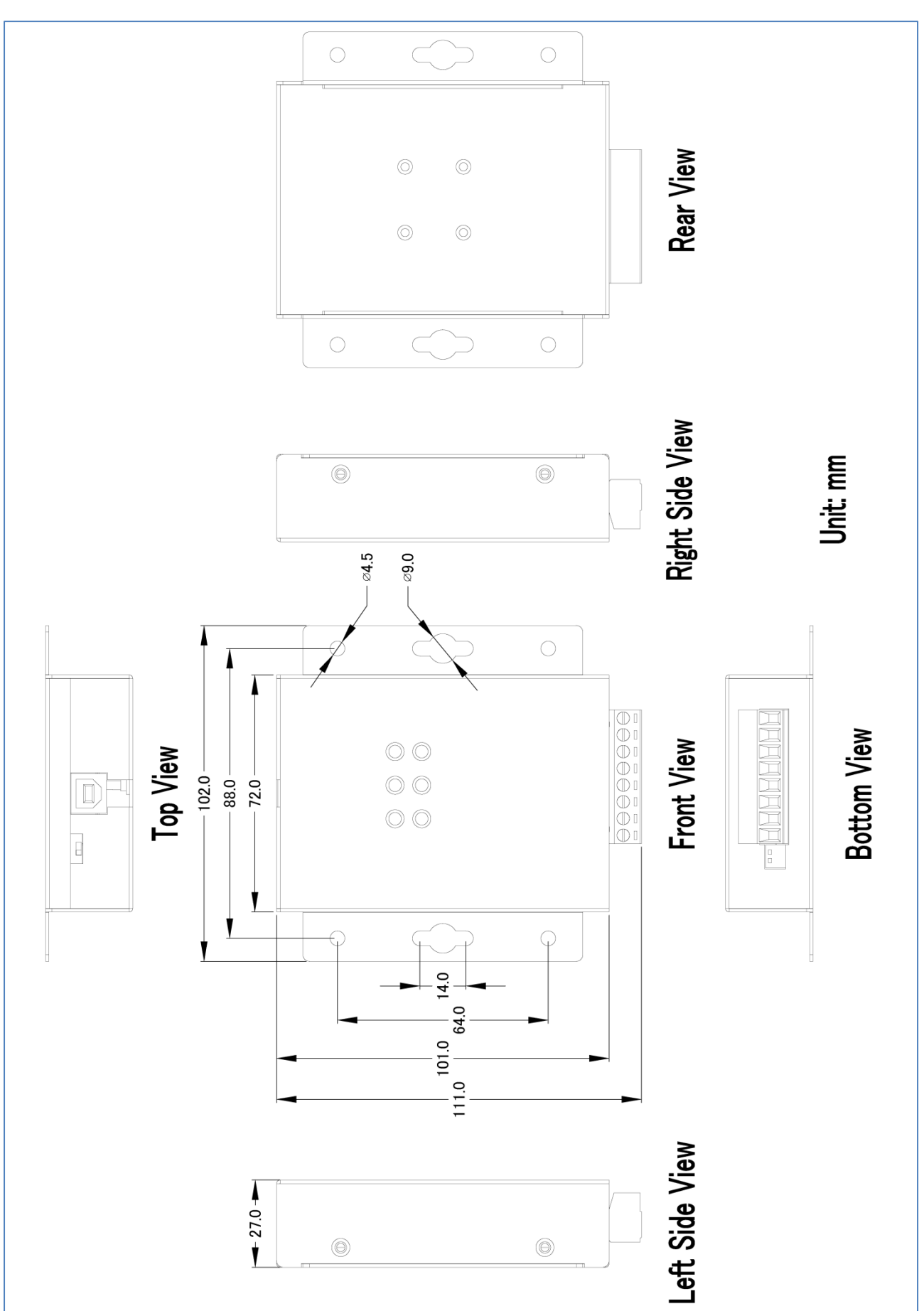

I-7565M-FD USB to CAN/CAN FD converter User Manual (version 1.3.0)

### 7.3. CAN Status Register

| Bit                                      | Symbol | Value | Description                                                                                                    |  |  |  |  |  |
|------------------------------------------|--------|-------|----------------------------------------------------------------------------------------------------|--|--|--|--|--|
| 2:0                                      | LEC    |       | Last error code                                                                                                    |  |  |  |  |  |
|                                          |        |       | These bits indicate the type of the last error to occur on the CAN                                                               |  |  |  |  |  |
|                                          |        |       | bus. This bit field will be cleared when a message has been                                                                      |  |  |  |  |  |
|                                          |        |       | transferred without error. The bits in this bit field will be set upon a                                                         |  |  |  |  |  |
|                                          |        |       | read access.                                                                                                    |  |  |  |  |  |
|                                          |        | 0x0   | No error.                                                                                                    |  |  |  |  |  |
|                                          |        | 0x1   | <b>Stuff error</b> : More than 5 equal bits in a sequence have occurred in                                                       |  |  |  |  |  |
|                                          |        |       | a part of a received message where this is not allowed.                                                                          |  |  |  |  |  |
|                                          |        | 0x2   | Form error: A fixed format part of a received frame has the wrong                                                                |  |  |  |  |  |
|                                          |        |       | format.                                                                                                    |  |  |  |  |  |
|                                          |        | 0x3   | AckError: The message transmitted by the M_CAN was not                                                                           |  |  |  |  |  |
|                                          |        |       | acknowledged by another node.                                                                                                    |  |  |  |  |  |
|                                          |        | 0x4   | Bit1Error: During the transmission of a message (with the                                                                        |  |  |  |  |  |
|                                          |        |       | exception of the arbitration field), the device wanted to send a                                                                 |  |  |  |  |  |
|                                          |        |       | recessive level (bit of logical value 1), but the monitored bus value                                                            |  |  |  |  |  |
|                                          |        |       | was dominant.                                                                                                    |  |  |  |  |  |
|                                          |        | 0x5   | <b>Bit0Error</b> : During the transmission of a message (or acknowledge                                                          |  |  |  |  |  |
|                                          |        |       | bit, or active error flag, or overload flag), the device wanted to send                                                          |  |  |  |  |  |
|                                          |        |       | a dominant level (data or identifier bit logical value 0), but the                                                               |  |  |  |  |  |
|                                          |        |       | monitored bus value was recessive. During Bus_Off recovery this status is set each time a sequence of 11 recessive bits has been |  |  |  |  |  |
|                                          |        |       |                                                                                                    |  |  |  |  |  |
|                                          |        |       | monitored. This enables the CPU to monitor the proceeding of the                                                                 |  |  |  |  |  |
|                                          |        |       | Bus_Off recovery sequence (indicating the bus is not stuck at                                                                    |  |  |  |  |  |
|                                          |        |       | dominant or continuously disturbed).                                                                                             |  |  |  |  |  |
|                                          |        | 0x6   | CRCError: The CRC check sum of a received message was                                                                            |  |  |  |  |  |
|                                          |        |       | incorrect. The CRC of an incoming message does not match with                                                                    |  |  |  |  |  |
|                                          |        |       | the CRC calculated from the received data.                                                                                       |  |  |  |  |  |
|                                          |        | 0x7   | Unused: No CAN Bus event was detected                                                                                            |  |  |  |  |  |
| 4:3                                      | ACT    |       | Activity. This register monitors the CAN communication state.                                                                    |  |  |  |  |  |
|                                          |        | 0x0   | <b>Synchronizing</b> – node is synchronizing on CAN communication.                                                               |  |  |  |  |  |
|                                          |        | 0x1   | Idle – node is neither receiver nor transmitter.                                                                                 |  |  |  |  |  |
|                                          |        | 0x2   | Receiver – node is operating as receiver                                                                                         |  |  |  |  |  |
|                                          |        | 0x3   | <b>Transmitter</b> – node is operating as transmitter.                                                                           |  |  |  |  |  |
| 5                                        | EP     |       | Error passive                                                                                                    |  |  |  |  |  |
|                                          |        | 0     | The CAN controller is in the error active state.                                                                                 |  |  |  |  |  |
|                                          |        | 1     | The CAN controller is in the error passive state as defined in the                                                               |  |  |  |  |  |
|                                          |        |       | CAN 2.0 specification.                                                                                                    |  |  |  |  |  |
| 6                                        | EW     |       | Warning status                                                                                                    |  |  |  |  |  |
|                                          |        | 0     | Both error counters are below the Error_Warning limit of 96                                                                      |  |  |  |  |  |
|                                          |        | 1     | At least one of error counter has reached the Error_Warning limit of                                                             |  |  |  |  |  |
|                                          |        |       | 96                                                                                                    |  |  |  |  |  |
| 7                                        | BOFF   |       | Busoff status                                                                                                    |  |  |  |  |  |
| 0 The CAN module is not in busoff state. |        |       |                                                                                                    |  |  |  |  |  |
|                                          |        | 1     | The CAN controller is in busoff state.                                                                                           |  |  |  |  |  |
| 31:8                                     | -      | -     | Reserved                                                                                                    |  |  |  |  |  |

I-7565M-FD USB to CAN/CAN FD converter User Manual (version 1.3.0)

## 7.4. CAN Error Counter Register

| Bit   | Symbol | Value | Description                                                       |  |  |  |
|-------|--------|-------|-------------------------------------------------------------------|--|--|--|
| 7:0   | TEC    |       | Transmit error counter                                            |  |  |  |
|       |        |       | Current value of the transmit error counter (maximum value 255)   |  |  |  |
| 14:8  | REC    |       | Receive error counter                                             |  |  |  |
|       |        |       | Current value of the receive error counter (maximum value 127).   |  |  |  |
| 15    | RP     |       | Receive error passive                                             |  |  |  |
|       |        | 0     | Below error level. The receive counter is below the error passive |  |  |  |
|       |        |       |                                                                   |  |  |  |
|       |        | 1     | At error level. The receive counter has reached the error passive |  |  |  |
|       |        | I     | level of 128                                                      |  |  |  |
| 31:16 | -      | -     | Reserved                                                          |  |  |  |

I-7565M-FD USB to CAN/CAN FD converter User Manual (version 1.3.0)

Page: 83

### 7.5. Valid Data Phase Bit Rate

|       | Supported Data Phase Bit Rate (kbps) |          |          |          |          |  |
|-------|--------------------------------------|----------|----------|----------|----------|--|
| Items | 0                                    | 1        | 2        | 3        | 4        |  |
| 0     | 10000.000                            | 8571.429 | 7500.000 | 6666.667 | 6000.000 |  |
| 5     | 5454.545                             | 5000.000 | 4615.385 | 4285.714 | 4000.000 |  |
| 10    | 3750.000                             | 3529.412 | 3333.333 | 3157.895 | 3000.000 |  |
| 15    | 2857.143                             | 2727.273 | 2608.696 | 2500.000 | 2400.000 |  |
| 20    | 2307.692                             | 2222.222 | 2142.857 | 2068.966 | 2000.000 |  |
| 25    | 1935.484                             | 1875.000 | 1818.182 | 1764.706 | 1714.286 |  |
| 30    | 1666.667                             | 1621.622 | 1578.947 | 1538.462 | 1500.000 |  |
| 35    | 1463.415                             | 1428.571 | 1395.349 | 1363.636 | 1333.333 |  |
| 40    | 1304.348                             | 1276.596 | 1250.000 | 1224.49  | 1200.000 |  |
| 45    | 1176.471                             | 1153.846 | 1132.075 | 1111.111 | 1090.909 |  |
| 50    | 1071.429                             | 1052.632 | 1034.483 | 1016.949 | 1000.000 |  |
| 55    | 983.6066                             | 967.7419 | 952.381  | 937.500  | 923.0769 |  |
| 60    | 909.0909                             | 895.5224 | 882.3529 | 869.5652 | 857.1429 |  |
| 65    | 845.0704                             | 833.3333 | 821.9178 | 810.8108 | 800.000  |  |
| 70    | 789.4737                             | 779.2208 | 769.2308 | 759.4937 | 750.000  |  |
| 75    | 740.7407                             | 731.7073 | 722.8916 | 714.2857 | 705.8824 |  |
| 80    | 697.6744                             | 689.6552 | 681.8182 | 674.1573 | 666.6667 |  |
| 85    | 659.3407                             | 652.1739 | 645.1613 | 638.2979 | 631.5789 |  |
| 90    | 625.000                              | 618.5567 | 612.2449 | 606.0606 | 600.000  |  |
| 95    | 594.0594                             | 588.2353 | 582.5243 | 576.9231 | 571.4286 |  |
| 100   | 566.0377                             | 560.7477 | 555.5556 | 550.4587 | 545.4545 |  |
| 105   | 540.5405                             | 535.7143 | 530.9735 | 526.3158 | 521.7391 |  |
| 110   | 517.2414                             | 512.8205 | 508.4746 | 504.2017 | 500.000  |  |
| 115   | 495.8678                             | 491.8033 | 487.8049 | 483.871  | 480.000  |  |
| 120   | 476.1905                             | 472.4409 | 468.750  | 465.1163 | 461.5385 |  |
| 125   | 458.0153                             | 454.5455 | 451.1278 | 447.7612 | 444.4444 |  |
| 130   | 441.1765                             | 437.9562 | 434.7826 | 431.6547 | 428.5714 |  |
| 135   | 425.5319                             | 422.5352 | 419.5804 | 416.6667 | 413.7931 |  |
| 140   | 410.9589                             | 408.1633 | 405.4054 | 402.6846 | 400.000  |  |
| 145   | 397.351                              | 394.7368 | 392.1569 | 389.6104 | 387.0968 |  |
| 150   | 384.6154                             | 382.1656 | 379.7468 | 377.3585 | 375.000  |  |
| 155   | 372.6708                             | 370.3704 | 368.0982 | 365.8537 | 363.6364 |  |
| 160   | 361.4458                             | 359.2814 | 357.1429 | 355.0296 | 352.9412 |  |
| 165   | 350.8772                             | 348.8372 | 346.8208 | 344.8276 | 342.8571 |  |

I-7565M-FD USB to CAN/CAN FD converter User Manual (version 1.3.0)

Page: 84

| 170       | 340 9091 | 338 9831 | 337 0787 | 335 1955 | 333 3333 |
|-----------|----------|----------|----------|----------|----------|
| 175       | 331.4917 | 329.6703 | 327.8689 | 326.087  | 324.3243 |
| 180       | 322.5806 | 320.8556 | 319.1489 | 317.4603 | 315.7895 |
| 185       | 314.1361 | 312.500  | 310.8808 | 309.2784 | 307.6923 |
| 190       | 306.1224 | 304.5685 | 303.0303 | 301.5075 | 300.000  |
| 195       | 298.5075 | 297.0297 | 295.5665 | 294.1176 | 292.6829 |
| 200       | 291.2621 | 289.8551 | 288.4615 | 287.0813 | 285.7143 |
| 205       | 284.3602 | 283.0189 | 281.6901 | 280.3738 | 279.0698 |
| 210       | 277.7778 | 276.4977 | 275.2294 | 273.9726 | 272.7273 |
| 215       | 271.4932 | 270.2703 | 269.0583 | 267.8571 | 266.6667 |
| 220       | 265.4867 | 264.3172 | 263.1579 | 262.0087 | 260.8696 |
| 225       | 259.7403 | 258.6207 | 257.5107 | 256.4103 | 255.3191 |
| 230       | 254.2373 | 253.1646 | 252.1008 | 251.046  | 250.000  |
| 235       | 248.9627 | 247.9339 | 246.9136 | 245.9016 | 244.898  |
| 240       | 243.9024 | 242.915  | 241.9355 | 240.9639 | 240.000  |
| 245 ~ 290 |          |          |          |          |          |
| 290       | 202.7027 | 202.0202 | 201.3423 | 200.6689 | 200.000  |
| 295 ~ 365 |          |          |          |          |          |
| 365       | 161.7251 | 161.2903 | 160.8579 | 160.4278 | 160.000  |
| 370~390   |          |          |          |          |          |
| 390       | 151.5152 | 151.1335 | 150.7538 | 150.3759 | 150.000  |
| 395~470   |          |          |          |          |          |
| 470       | 126.0504 | 125.7862 | 125.523  | 125.261  | 125.000  |
| 475 ~ 490 |          |          |          |          |          |
| 490       | 120.9677 | 120.7243 | 120.4819 | 120.2405 | 120.000  |
| 495 ~ 590 |          |          |          |          |          |
| 590       | 100.6711 | 100.5025 | 100.3344 | 100.1669 | 100.000  |

I-7565M-FD USB to CAN/CAN FD converter User Manual (version 1.3.0)